# Yale Change Management Training Manual

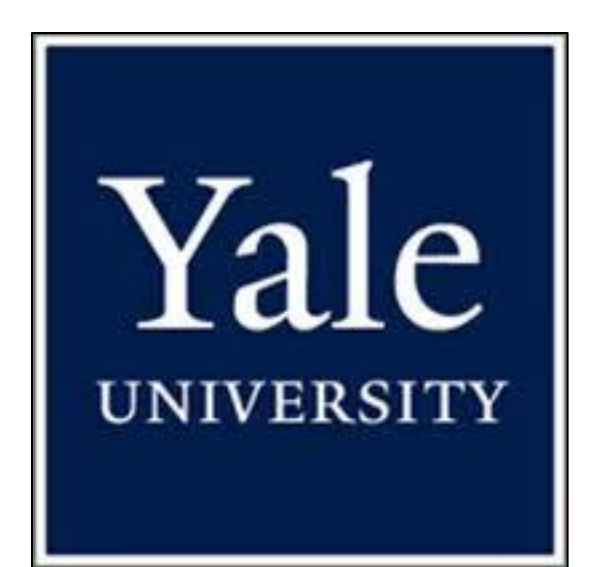

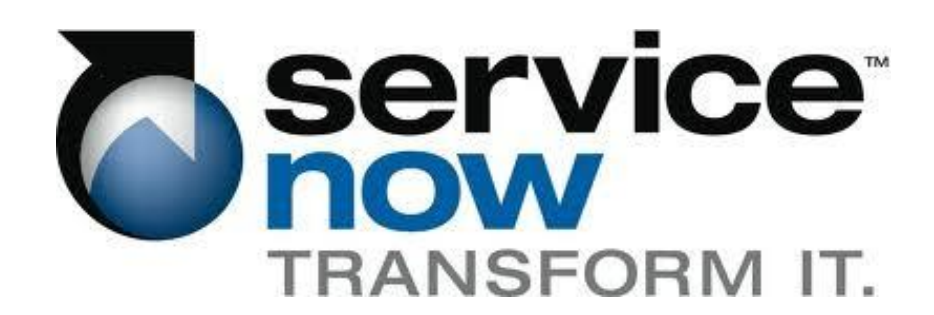

# **Table of Contents**

| Introduction to ServiceNow                                 | 4        |
|------------------------------------------------------------|----------|
| What is ServiceNow?                                        | 4        |
| What is SaaS?                                              | 4        |
| What is PaaS?                                              | 4        |
| What browsers are supported                                | 4        |
| Logging in to ServiceNow                                   | 5        |
| Homepage                                                   | 5        |
| Editing ITIL Homepage Content                              | 6        |
| Left-Hand Navigation Toolbar                               | 8        |
| ServiceNow Header                                          | 9        |
| User Interface (UI)                                        | 9        |
| Field Basics                                               |          |
| Editing Lists                                              |          |
| Column Sorting                                             |          |
| Personalized Lists                                         |          |
| Customized Filters                                         |          |
| Change Process                                             | 14       |
| Change Management Overview                                 | 14       |
| What is Change Management?                                 | 14       |
| Why is it Important?                                       | 14       |
| Key Concepts                                               | 14       |
| Change Types                                               | 15       |
| High-Level Process                                         |          |
| RACI Chart                                                 |          |
| Main Roles                                                 |          |
| ServiceNow Roles                                           |          |
| Policies                                                   |          |
| 1.0 Dequest Change                                         |          |
| 1.0 Request Change                                         | 20       |
| 2.0 Review and Accept Change                               | 20<br>22 |
| 4.0 Approve Change for Build                               |          |
| 5.0 Build and Test Change                                  |          |
| 6.0 Confirm Implementation Schedule and Impact/Risk Review | 23       |
| 7 0 Approve Change for Implementation                      | 20<br>29 |
| 8.0 Implement and Validate Change                          | 30       |
| 9.0 Close Change                                           | 32       |
| Example Change Acceptance Checklist                        |          |
| Build-Test Approval/Authorization Checklist                |          |
| Implementation Approval/Authorization Checklist            |          |
| Creating New Changes                                       | 94       |
| Theory                                                     |          |
| New Change From Forms                                      |          |
| Creating Change from Lefthand Toolbar                      |          |
|                                                            |          |
| Change Form                                                |          |
| New change screen                                          |          |

| Change States                        |    |
|--------------------------------------|----|
| New Change Field Definitions and Use |    |
| Tabs                                 |    |
| Notes Tab                            | 43 |
| Schedule Tab                         | 43 |
| Planning Tab                         |    |
| Related Records Tab                  |    |
| QA Tab                               |    |
| Security Tab                         |    |
| Change Tasks Tab                     |    |
| Approvers Tab                        |    |
| Affected CIs Tab                     |    |
| Impacted Services/CI's Tab           | 50 |
| Change Requests Tab                  | 50 |
| Source Problems Tab                  | 50 |
| Problems Caused by Change Tab        |    |
| Incidents Pending Change Tab         | 51 |
| Risk Assessment Tab                  | 51 |
| Fill Out Risk Assessment Button      |    |
| Submit for Acceptance Button         |    |
| Attachments                          | 53 |
| Saving Changes                       | 54 |
| Creating Templates                   | 54 |
| aving Along the Change Lifeguelo     | FF |
| Droft                                |    |
| Diali                                |    |
| Agantanga                            |    |
| Acceptance                           |    |
| Assessment                           |    |
| Duila Test Approval                  |    |
| Bulla                                |    |
| I est                                |    |
| CAB Approval                         |    |
| Implementation                       |    |
|                                      |    |
| Liosea                               |    |
| Notifications                        |    |
| iewing Work                          |    |
| Homepage                             |    |
| Change Application                   |    |
| "Open" List                          |    |
| "Assigned To me" List                |    |
| "Assigned to My Groups" List         |    |
| "Tasks Assigned to Me" List          |    |
| "Tasks Assigned to My Groups" List   |    |
| "Closed" List                        |    |
| "All" List                           |    |
| Overview                             |    |
| Maintenance Schedules                |    |
| Change Schedule                      |    |
| 0                                    |    |

| Service Desk           | 65 |
|------------------------|----|
| Callers                |    |
| Incidents              |    |
| Knowledge              | 67 |
| My Work                | 67 |
| My Groups Work         | 67 |
| My approvals           | 68 |
| My Work (SLA's)        |    |
| My Groups Work (SLA's) | 68 |
| Approvals              |    |
| Email                  |    |
| Service Desk           |    |
| Entering the Approval  |    |
| In-Line Approval       | 70 |

# Introduction to ServiceNow

# What is ServiceNow?

Service Now is a suite of cloud-based services for enterprise IT management. It is built and designed around ITIL principles.

# What is SaaS?

Software as a Service, sometimes referred to as "on-demand software", is a software delivery model where software and any data associated with it are hosted off-site, typically over the internet. ServiceNow hosts all software and data centrally at the ServiceNow server farms and are accessed via the internet on a web browser. VPN is not needed to access Service Now.

# What is PaaS?

Platform as a Service is the delivery of a computing platform and solution Stack as a service. This means that users need only to buy the service, but do not have to worry about maintaining the underlying hardware and software.

# What browsers are supported

ServiceNow supports all current web browsers, including Internet Explorer, Mozilla Firefox, Google Chrome, Safari, and Opera. The only web browser that has had any reported issues is IE6, which is a far-outdated version of Internet Explorer.

# Logging in to ServiceNow

Assuming users are logged into Yale's network, they will be automatically logged in to ServiceNow. To access Yale's ServiceNow website, simply go to:

yaleproduction.service-now.com in the web browser if your choice. The user will be automatically logged in by the Yale's Active Directory system

# Homepage

When Logged in, users will be presented with the ITIL Homepage.

| Add content »          | ITIL Ho                   | mepage <u>Refresh</u> :           | Off \$ Switch to page \$          |
|------------------------|---------------------------|-----------------------------------|-----------------------------------|
| My Groups Work         | A 0 \$                    | Solution Open Items by Escalation | B ∅ ≎ ⊠                           |
| Number                 | Short Description         | 2800                              |                                   |
| CHG0030022             | teste                     | 2600 -                            |                                   |
| CHG0030387             | test                      |                                   |                                   |
| CHG0030413             | test                      | 2400                              |                                   |
| CHG0030414             | test                      | 2200                              |                                   |
| CHG0030415             | test                      | 2000 -                            |                                   |
| CHG0030418             | test                      | 1800                              |                                   |
| CHG0030422             | test                      | 1000                              |                                   |
| CHG0030427             | test                      | <u>5</u> 1600                     |                                   |
| CHG0030428             | asdfasdfs                 | Ke 1400                           |                                   |
| CHG0030432             | test                      | 1200                              |                                   |
| CHG0030436             | asdfgsdfg                 | 1000                              |                                   |
| CHG0030437             | asdfasdf                  | 1000                              |                                   |
| CHG0030438             | asdfasdfas                | 800-                              |                                   |
| CHG0030439             | asdfasd                   | 600 -                             |                                   |
| CHG0030440             | asdfasdf                  | 400 -                             |                                   |
| CHG0030441             | asdfsdfs                  | 200-                              |                                   |
| CHG0030442             | asdfsadf                  | 200                               |                                   |
| CHG0030443             | test                      | 0 Normal                          | Ove Mod High                      |
| CHG0030444             | asdfasd                   |                                   |                                   |
| CHG0030445             | asdfsadf                  | News C                            | 02×                               |
| Actions on selected ro | ws 🗘 《《《 1 to 20 of 144 🕨 | Sales Force Automation is         | DOWN 2009-12-24                   |
|                        |                           | Reminder: Email Interrupti        | on Tonight at 11:00 PM 2009-12-24 |
| My work                | D                         | ×                                 |                                   |
| 🏶 🛆 Number             | Short Description         |                                   | 2011.05.40                        |
| CHG0030022             | teste                     | Windows XP How-16: Mar            | lage Your Computers 2011-05-19    |
| CHG0030387             | test                      | ITIL Summary Counts               | E Ø\$X                            |
| CHG0030413             | test                      | Critical Items                    | 1907                              |
| CHG0030414             | test                      | Open Items that have Critical     | priority                          |
| CHG0030415             | test                      | Overdue Items                     |                                   |
| CHG0030418             | test                      | Open items that have attaine      | d an overdue escalation value     |
| CHG0030422             | test                      | Items Opened > 1 Week             |                                   |
| CHG0030427             | test                      | Items that have stayed open       | for longer than a week 448        |
| CHG0030428             | asdfasdfs                 |                                   |                                   |
|                        | A A                       |                                   |                                   |

# Homepage Content:

A. My Groups Work: A list of all work items that have been assigned to the logged in user's assignment groups

B. Open Items by Escalation: A bar chart of all open work items grouped by their escalation level

C: News: A scrolling ticker of all news items that have been published

D: My Work: A list of all work items assigned to the logged-in user

E. ITIL Summary Counts: A breakdown of work items based on three criteria: Open items that have a critical priority, open items that have attained an overdue escalation value, and items that have stayed open longer than a week

# **Editing ITIL Homepage Content**

Users can create and edit their own homepages. To do this:

- On the upper right corner of the homepage, click the "switch to page..." drop down and select "New page"
- 2. On the new page, select the "add content" link. This brings up the add content screen

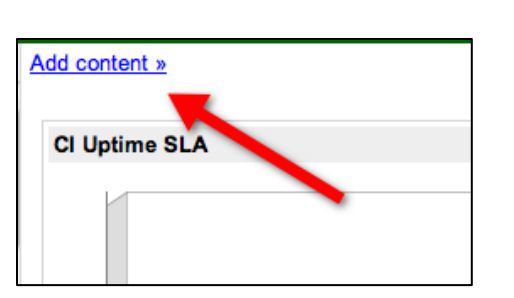

| Refresh: Off                                                                                                    | / Switch to page                                                                                                    |
|----------------------------------------------------------------------------------------------------|----------------------------------------------------------------------------------------------------|
| ninder: Email Interruption Tonigh<br>stem<br>v Corporate Travel Policy<br>ninder: PC Refresh starts next w<br>View all item<br>n Definition | Admin<br>ITIL Homepage<br>Self Service<br>Enterprise CMDB<br>ServiceNow Performance<br>System Diagnostics<br>Cost Management<br>Knowledge Management<br>Project Overview |
| vlications<br>vlications (Mobile)                                                                                                    | Change Layout                                                                                                    |

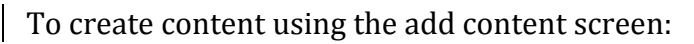

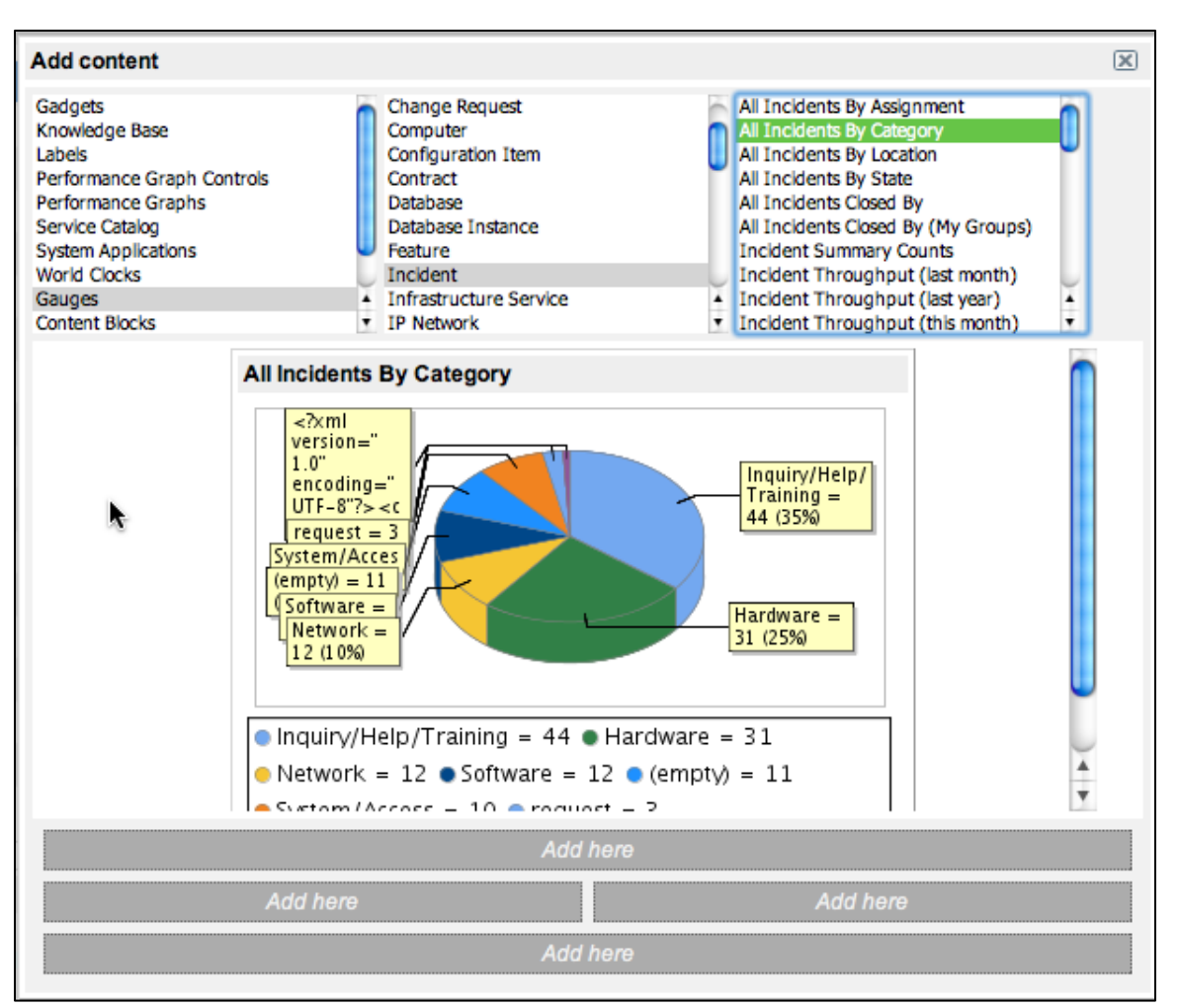

- 1. Select the kind of content the user wants in the first column (gauge, performance graphs, etc
- 2. Select the data source in the second column
- 3. Select the specific grouping of data in the third column (not all content will use the third column)
- 4. The content you have "created" will display right below the three columns. This will allow users to preview before they commit to adding something to a homepage
- 5. Click one of the 4 "add here" buttons to add that content to the homepage
- 6. When done, click the [x] button in the upper right corner

Note about Content: All content on homepages are dynamic. Users can click parts of graphs to see a list of the data represented in the graph. In the picture above, the user could click the green portion of the pie chart, the 31 Hardware incidents, and see a list of those 31 incidents.

To name the users new homepage, simply click the title and edit it.

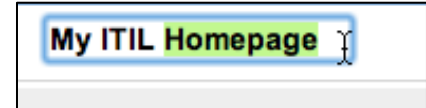

To remove content from a homepage, simply click the small [x] in the upper right corner of every content block.

# Left-Hand Navigation Toolbar

On the left of the screen, is the left hand navigation toolbar. Regardless of what you're doing within ServiceNow, the left-hand toolbar will always be present.

This toolbar will show all the applications the logged-in user has access to.

Users can click the header of each application to expand/collapse it.

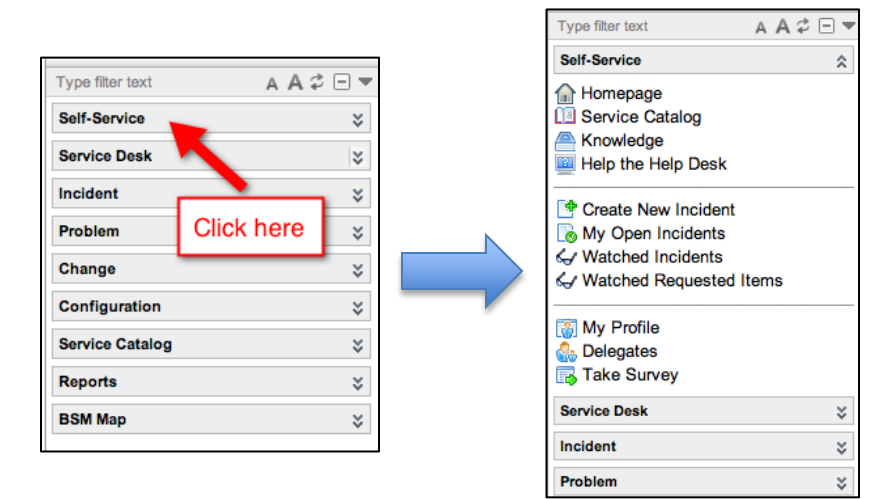

At the top of the toolbar is the filter text box. This is a dynamic text box that will filter out all contents of the search bar that do not have the search terms. Example: If the user types in "Inc" in the textbox they will see Create New Incident, My Open Incidents, and Watched incidents under the Self-Service application, Incidents under the Service Desk application, and the entire Incident application.

| Type filter text | A A \$ ⊡ ▼ |
|------------------|------------|
| Self-Service     | *          |
| Service Desk     | ×          |
| Incident         | *          |
| Problem          | *          |
| Change           | *          |
| Configuration    | *          |
| Service Catalog  | *          |
| Reports          | *          |
| BSM Map          | *          |

| Inc Ø                    | 9   | Δ | Ad |    |
|--------------------------|-----|---|----|----|
| Call Candas              | ~   |   |    |    |
| Self-Service             |     |   |    | ~  |
| Create New Incide        | nt  |   |    |    |
| My Open Incident         | s   |   |    |    |
| Watched Incidents        | 5   |   |    |    |
|                          |     |   |    |    |
| Service Desk             |     |   |    | ~  |
| 🔊 Incidents              |     |   |    |    |
| Incident                 |     |   |    | \$ |
| Create New               |     |   |    |    |
| assigned to me           |     |   |    |    |
| Section Assigned to My G | rou | b |    |    |
| 🕞 Open                   |     |   |    |    |
| 🕞 Open - Unassigne       | d   |   |    |    |
| 🃝 Resolved               |     |   |    |    |
| o Closed                 |     |   |    |    |
| 🗋 All                    |     |   |    |    |
| 📊 Overview               |     |   |    |    |
| A Critical Incidents     | Иар |   |    |    |

Additionally, at the top of the tool-bar the user the user will see 3 different buttons.

Clicking the smaller A will make all text one font size smaller, and the larger A will make all text

one font size larger. Users do not need to re-adjust the font size every time, their settings will be saved after they do it.

The button immediately to the right of the larger "A" (a circle made from two arrows) is the refresh button. This will refresh the contents of the navigation toolbar.

Clicking the square with a line through it will collapse all applications (as they appear in the picture to the right). Clicking it again will turn it into a "+" sign, which will expand all applications.

The downward-pointing triangle button has two functions. First, it will show all roles the user has assigned to them within ServiceNow. Second, it will allow the user to "select" that role and only view applications that specific role applies to.

# ServiceNow Header

The header of ServiceNow in the upper right corner has additional buttons.

Logout: The logout button will log the user out of ServiceNow

Home Icon: The home icon, if clicked, will take the user back to the last homepage visited. In addition, if the user "hovers" over it with their mouse, they will see a list of homepages they can select.

Printer Icon: Will pop-up a new, printer friendly version of the current page Help Icon: Will open a new web page/browser tab and take the user directly to the ServiceNow wiki

# **User Interface (UI)**

In the upper – right corner of the screen, the user will see the "Switch to New UI" link. Clicking this will bring up the ServiceNow's new UI.

On the far left of the page, users will see a thin bar that runs the whole length of the screen. This is the UI bar.

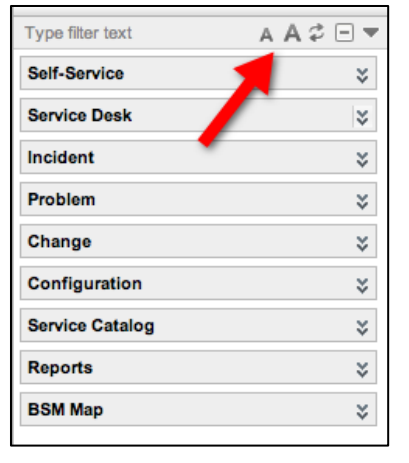

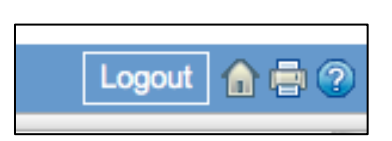

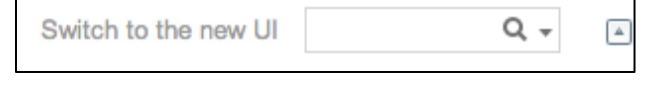

The top two buttons are the screen expanders. The button on the left will collapse the left hand tool-bar from view, and the one on the right will collapse the top header from view.

The next two buttons are the split screen buttons. Clicking the button on the left will divide the screen into two pages vertically. Users will be able to have homepages or lists open on the left screen and items opened from lists (ex: incidents, problems, etc) on the right. The right button will split the screen horizontally, with the homepages/lists on top, and forms on bottom. Clicking either of these buttons again will undo the split screen.

The Star button will display a list of all booked marked items. Users have the ability, from list views, to click and drag individual records over to the bookmark bar. They can then click these links to go directly to that record.

To edit a bookmark: Point to the Star button and select the gear next to the bookmark you want to edit. Users can also hover over the bookmark and select edit bookmark.

#### **Field Basics**

Some fields have colored bars next to the left of them. These colors indicate various conditions:

Red: Indicates the field is required. The ticket cannot be saved or updated if there is not a valid value in the field.

Yellow: Indicates the field is auto-generated based on other conditions. For example, the incident number is auto-generated by ServiceNow when the ticket is created. Reopened is automatically checked when the moves from the "resolved" to "active" state.

Green: Indicates the field has recently been changed, and the ticket has not yet been saved. This will let users see what they have changed before saving a ticket.

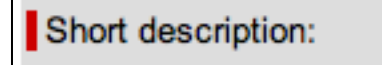

Incident:

Notify:

Users may also notice a magnifying glass next to some fields. This indicates the field

is a reference field. Users have two options:

| Client:       | itil X                                   | 0  |
|---------------|------------------------------------------|----|
| Reported By:  | Domitille Erard<br>ITIL USER             | Q  |
| Notify:       | Jacqueline Civitillo<br>Martha Civitillo | \$ |
| Contact type: | Michael Ditillo<br>Richard Civitillo     | \$ |
| Location:     | Titilayo Afolabi<br>Titilope Oduyebo     | Q  |

- 1. Type directly into the field, to get a google-like search that dynamically shows all valid entries with the terms entered. It does not matter what part of the word the user types in, it will find all values that contain the search term. Ex: Typing "ian" would find users with the first name "Brian" or the last name "Christian" in addition to others.
- 2. Click the magnifying glass to bring up the table the field references

# **Editing Lists**

# **Column Sorting**

When looking at list of items, like "Open" Incident list, users can sort columns. To do this, simply click the column header by which the user wishes to sort by. The column being sorted by will have a small yellow triangle on it.

Example: The first picture is being sorted by Number, the second is being sorted by Client Item. Both lists are the exact same lists, just sorted differently.

| Incid   | ients 👻 Nev    | W Go to Incid | lent  | \$               |  |
|---------|----------------|---------------|-------|------------------|--|
| ► All > | Incident state | NOT IN (Reso  | lved, | , Closed)        |  |
| ۲       | Incident       |               |       |                  |  |
| 07      | INC00113       |               |       | Issue with email |  |
| 07      | INC0011386     |               |       | j                |  |
| 07      | INC0011384     | Derek Houge   | UIP   | test 6           |  |
| 0 7     | INC0011383     | Derek Hodge   | UIP   | test 5           |  |
| 06      | INC0011382     | Derek Hodge   | UIP   | test 4           |  |

| Incid  | lents 👻 Nev    | W Go to Client            |     | +                       |
|--------|----------------|---------------------------|-----|-------------------------|
| ▶ All> | Incident state | NOT IN (Resolved, Closed) |     |                         |
| ۲      | Incident       | - Client                  |     | Short c                 |
| 06     | INC0000        | Leanne Green              |     | Reset the<br>for Neha A |
|        | 1NC0010002     | Derek Hodge               | VIP | Performan<br>problems v |
|        | INC0011383     | Derek Hodge               | VIP | test 5                  |

# Personalized Lists

Personalize lists using the personalize list column dialog box.

To open this box click the gear button in the top left corner of ANY list.

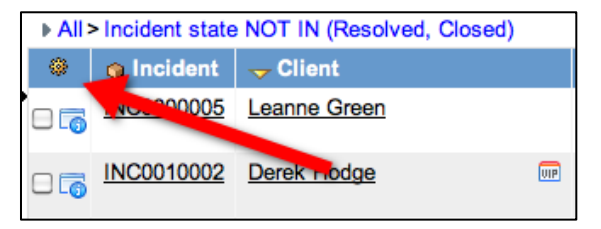

| Personalize List Columns                                                                                                    |                               |                                                                                                    | ×          |
|----------------------------------------------------------------------------------------------------|-------------------------------|----------------------------------------------------------------------------------------------------|------------|
| Available         Active         Activity due         Additional comments         Approval         Approval history         Approval set         Asset/Device         Assigned         Business duration         Business resolve time | Add<br>Remove<br>C Enable lis | Selected<br>Incident<br>Client<br>Short description<br>Category<br>IT Component Category L1<br>Priority<br>Incident state<br>Assignment group<br>Assigned to | Up<br>Down |
| ✓ Enable list edit ✓ Double click to edit                                                                                                    | t                             |                                                                                                    |            |
|                                                                                                    |                               | ОК                                                                                                    | Cancel     |

The fields in the "Selected" column are the fields that will be the column headers on your list. To change these:

- 1. Find the field you want to add from the "Available" column on the left
- 2. Select it, and then click the "Add" button in the middle
- 3. The field will automatically be added to the bottom of the selected, meaning it will be the last column on your list. Select it and hit the up or down buttons to rearrange your list order
- 4. Similarly, you can remove fields from the Selected column using the remove button in the middle
- 5. Once satisfied with the content of the Selected column, click OK to confirm, or cancel exit without saving your changes
- 6. The list will only be modified for you, it will not be modified for any other users. It will remain modified until the users changes it again.

To restore a list to default settings, click the gear again and check the "Reset to column defaults" box and hit OK

| Personalize List Columns                                                                                                    |                      |                                                                                                    | ×          |
|----------------------------------------------------------------------------------------------------|----------------------|----------------------------------------------------------------------------------------------------|------------|
| Available         Available         Active       Image: Activity due         Activity due       Image: Activity due         Additional comments       Approval         Approval history       Approval history         Approval set       Asset/Device         Assigned       Business duration         Business resolve time       Image: Activity of the second second s | Add<br>Add<br>Remove | Selected<br>Incident<br>Client<br>Short description<br>IT Component Category L1<br>Category<br>Priority<br>Incident state<br>Assignment group<br>Assigned to | Up<br>Down |
|                                                                                                    |                      | ок с                                                                                                    | ancel      |

# **Customized Filters**

The final method of adjusting a list view is creating a customized filter. To do this:

1. Click the grey rightpointing triangle at the top of any list. The run filter dialog displays any currently running filters.

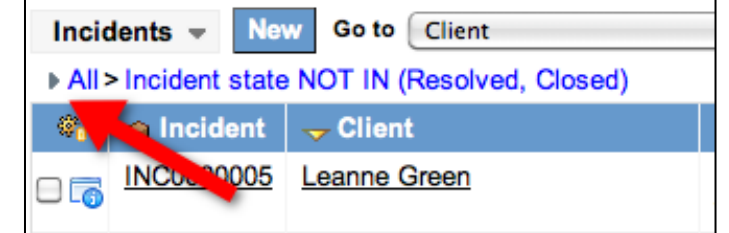

| All > Incident State NOT IN (Resolved, Closed)       Run Save     Image: Closed       Incident State     is not one of       Incident State     is not one of       Incident State     Incident one of       Incident State     Incident one of       Incident State     Incident one of       Incident State     Incident one of       Incident State     Incident one of | Incidents - New Go to Incident           | •                                        | Q |             |
|----------------------------------------------------------------------------------------------------|------------------------------------------|------------------------------------------|---|-------------|
| Run Save     Incident State     is not one of     New       1     2     New                                                                                                    | ◄ All > Incident State NOT IN (Resolved, | Closed)                                  |   |             |
| Incident State is not one of Residue Assigned<br>1 2 0 0 Hold                                                                                                    | Run Save   🖶 Ior 🔗                       |                                          | 3 |             |
| 1   2   Assigned     1   1                                                                                                    | Incident State                           | 🔹 is not one of 🗧 New                    |   | n Ind Lor 🗯 |
|                                                                                                    | 1                                        | 2 Assigned<br>In Progess<br>On Hold<br>4 |   | •           |

To create the filter:

- 1. Choose the field you wish to filter (this can be any field available, not just the fields that are the list's column header)
- 2. Choose the operation. Ex: "Is", "Greater than", "Contains"
- 3. Choose the value. This should be criteria by which you are looking to sort that initial field by
- 4. When satisfied with the filter criteria, click Run

Notes about filters:

- The user can choose to run multiple filters at once. At the top of the filter screen, simply click the "and", "or", or "a-z" buttons to add another filter
  - "and" will filter assuming that BOTH criteria you search are met
  - "or" will filter assuming EITHER criteria you search are met
- Click the save button and name your filter to save it.

• Access saved filters by clicking the drop down at the top of the list

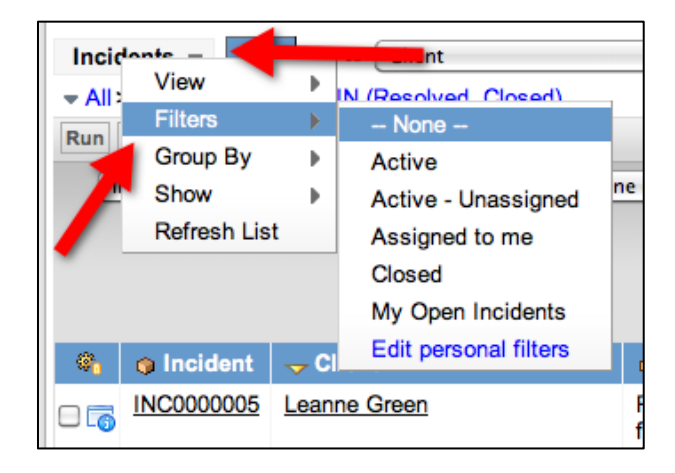

# **Change Process**

# **Change Management Overview**

#### What is Change Management?

- Process to coordinate the change needed by business
- Authorizes changes and coordinates change timelines to avoid conflict
- Responsible for governance, not execution activities

#### Why is it Important?

- Manages risk and priority
  - On average, 80% of are incidents caused by change
  - Compliance (SOX, ISO9000, etc)
  - Prioritizes to implement most important changes first
  - Rapid change capability for business
- Can help maintains a complete view of change in the organization

#### **Key Concepts**

| Change Requests                         | Service Requests                        |
|-----------------------------------------|-----------------------------------------|
| Optimize risk exposure                  | Something typically planned for         |
| Minimize the severity of any impact and | Has a standard, low/known risk, highly  |
| disruption                              | repetitive changes                      |
| Proactive: Improve services, reduce     | Well-defined activities that result in  |
| costs, maintenance/prevention           | fulfillment                             |
| Reactive: Resolve known errors and      | Access to an existing service, requests |

| adapt to business changes | for information, or something that has<br>been pre-approved by the Change |
|---------------------------|---------------------------------------------------------------------------|
|                           | Advisory Board                                                            |

# Change Types

| Change<br>type | Impact                                                                            | CAB Review                                                                                                    | Oversight                                                                                                    | Over Time                                                                                                    |
|----------------|-----------------------------------------------------------------------------------|----------------------------------------------------------------------------------------------------|----------------------------------------------------------------------------------------------------|----------------------------------------------------------------------------------------------------|
| Minor          | Low impact and<br>risk to the<br>organization if<br>the change is<br>unsuccessful | Specific minor<br>changes may be<br>pre-approved or<br>approval may be<br>delegated to<br>specific groups /<br>individuals<br>under specific<br>situations<br>Use of CAB(s) is<br>seldom required,<br>but minor<br>changes are still<br>presented on the<br>FSC | Changes are<br>still recorded<br>and assessed to<br>confirm that<br>risk and impact<br>is low                               | If there is a high<br>volume of minor<br>changes, their<br>impact and risk<br>are predictable<br>and the<br>procedures are<br>well defined, they<br>become<br>candidates for<br>standard changes |
| Significant    | Medium to high<br>impact or risk if<br>the change is<br>unsuccessful              | Changes<br>typically will<br>require review<br>at a CAB(s),<br>requiring<br>sufficient lead<br>time to allow for<br>adequate<br>assessments                                                                                                    | Significant<br>changes are far<br>less<br>predictable,<br>requiring more<br>change<br>oversight to<br>ensure success        | Over time,<br>mitigation of<br>impacts and risks<br>for specific<br>significant<br>change types may<br>allow them to be<br>processed as<br>minor changes                                         |
| Major          | High impact<br>and high risk if<br>the change is<br>unsuccessful                  | These changes<br>always require<br>review at CAB(s)<br>Additional lead<br>time is required<br>to properly<br>assess both the                                                                                                    | The focus of<br>major change<br>approvals is<br>often placed on<br>mitigation<br>plans (e.g.<br>backout steps),<br>detailed | Business<br>planning and<br>readiness is often<br>a requirement for<br>major changes<br>(e.g. training of<br>staff)                                                                              |

|          |                                                                                                    | build-test (if<br>applicable) and<br>implementation<br>approvals for<br>these types of<br>changes                                                                                      | communication<br>plans and QA<br>validation<br>Major Changes<br>often require<br>oversight<br>found in the<br>Release and<br>Deployment<br>process |                                                                                                    |
|----------|----------------------------------------------------------------------------------------------------|----------------------------------------------------------------------------------------------------|----------------------------------------------------------------------------------------------------|----------------------------------------------------------------------------------------------------|
| Standard | Changes with a<br>standard<br>approach and<br>pre-authorized<br>procedure<br>and/or detailed<br>instructions. | RFCs are not<br>required to<br>implement a<br>Standard<br>Change, and they<br>are (may be)<br>logged and<br>tracked using a<br>different<br>mechanism, such<br>as a Service<br>Request | May be<br>executed as<br>Service<br>Requests from<br>the service<br>catalog (fast,<br>simplified<br>approvals, cost<br>handling etc.)              | Intent is to<br>streamline the<br>execution as<br>much as possible.<br>Typically absent<br>from the FSC |

# **High-Level Process**

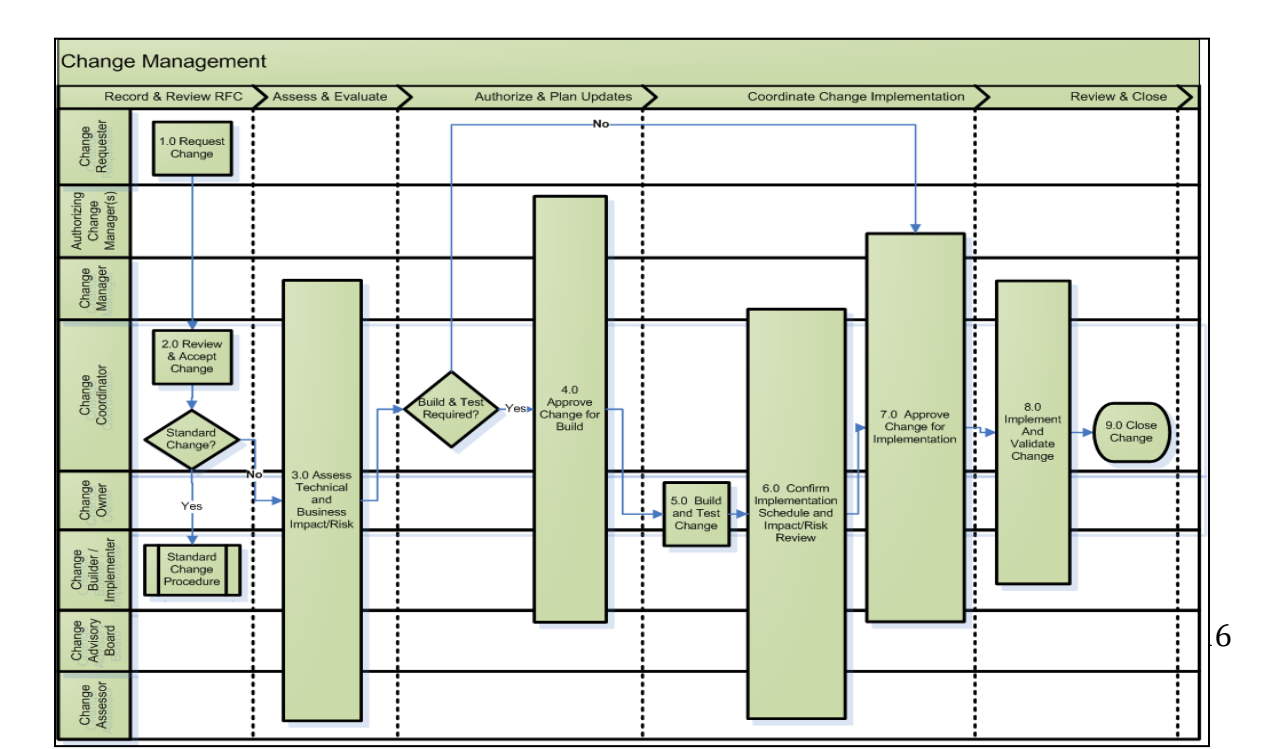

# **RACI Chart**

A RACI chart stands for Responsible, Accountable, Consulted, and informed. RACI clearly lays out what roles own every part of the incident process. Responsible: Those who do the work to achieve the task Accountable: The one ultimately answerable for the correct and thorough completion of the deliverable or task

Consulted: Those whose opinions are sought, typically subject matter experts Informed: Those who are kept up-to=date on progress, often only on completion of the task or deliverable

| Process /<br>Procedural<br>Step                                            | Change<br>Requester | Authorizing<br>Change<br>Manager(s) | Approving<br>Change<br>Manager | Change<br>Coordinator | Change<br>Owner | Change<br>Builder /<br>Impleme<br>nter | Change<br>Advisory<br>Board | Change<br>Assessor | Change<br>Process<br>Owner |
|----------------------------------------------------------------------------|---------------------|-------------------------------------|--------------------------------|-----------------------|-----------------|----------------------------------------|-----------------------------|--------------------|----------------------------|
| 1.0 Request<br>Change                                                      | AR                  |                                     |                                |                       |                 |                                        |                             |                    |                            |
| 2.0 Review &<br>Accept<br>Change                                           | С                   |                                     | AR                             | R                     |                 |                                        |                             |                    |                            |
| 3.0 Assess<br>Technical and<br>Business<br>Impact/Risk                     |                     |                                     |                                | R                     | AR              |                                        |                             | R                  |                            |
| 4.0 Approve<br>Change for<br>Build                                         |                     | R                                   | AR                             | R                     | R               |                                        | R                           |                    |                            |
| 5.0 Build and<br>Test Change                                               |                     |                                     |                                |                       | AR              | R                                      |                             |                    |                            |
| 6.0 Confirm<br>Implementati<br>on Schedule<br>and<br>Impact/Risk<br>Review |                     |                                     | R                              | R                     | AR              |                                        |                             | R                  |                            |
| 7.0 Approve<br>Change for<br>Implementati<br>on                            |                     | R                                   | AR                             | R                     | R               |                                        | R                           |                    |                            |
| 8.0Implement<br>and Validate<br>Change                                     |                     |                                     |                                |                       | AR              | R                                      |                             |                    |                            |
| 9.0 Close<br>Change                                                        | С                   |                                     | AR                             | R                     | R               |                                        | С                           |                    |                            |
| Process<br>Maturity and<br>Evolution                                       | С                   | R                                   | R                              | R                     | С               | С                                      | С                           | С                  | А                          |

# **Main Roles**

| Role                            | Description                                                                                                    |
|---------------------------------|----------------------------------------------------------------------------------------------------|
| Change Requestor                | The individual asking for a change to be made. May or may not be the change owner. The requestor should be the person sponsoring or advocating the change, usually business. |
| Change Ourser                   | Individual stakeholder ultimately accountable for the end result of change, seeing it through its lifecycle                                                                  |
| Change Owner                    | Ex: A Network Engineer may be the change owner for a router upgrade                                                                                                    |
|                                 | Approves changes for build-test and implementation for changed owned by their jurisdiction                                                                                   |
| Approving Change<br>Manager     | Accountable for the execution of the change process in support of the change owner                                                                                           |
|                                 | Conducts CAB meetings                                                                                                    |
|                                 | Oversees change process                                                                                                    |
|                                 | A body that exists to support the authorization and approval of changes                                                                                                    |
| Change Advisory Board<br>(CAB)  | Assists Change Management with assessment / prioritization feedback                                                                                                    |
|                                 | Provides guidance to the Change Manager                                                                                                    |
|                                 | Facilitates changes process                                                                                                    |
| Change Coordinator              | Assists the Change Manager and Change Owner throughout the change process                                                                                                    |
| Change Assessor                 | Responsible for contributing to the business and technical risk<br>and impact assessment of a change for their domain                                                        |
| Change Builder /<br>Implementer | Individual responsible for performing the build/test and/or implementation                                                                                                   |
| Authorizing Change              | Authorizes changes where their jurisdiction is impacted                                                                                                    |
| Manager(s)                      | Participates in CAB meetings as required                                                                                                    |

# ServiceNow Roles

Within ServiceNow, there are two main roles, ITIL and Reporting.

The ITIL Role gives users access to the processes within ServiceNow. It will allow them to create tickets and send them through the entire process. The reporting role will allow users to create reports. This will be essential in the final step, Process Maturity and Evolution.

# **Policies**

Policies help define and ensure the Change Management process achieves its objective and adheres to the defined process.

- 1. The Change Owner is ultimately accountable for the success of their respective change.
- 2. The approving Change Manager is accountable for the successful execution of the process, as a means to mitigate impact and risk for stakeholders/customers.
- 3. Change Management will manage all changes made to the production environment, including the operational test environment. This includes changes implemented by vendors and external organizations.
- 4. Effective Risk and Impact Assessment is enforced and is considered the foundation of Change Management.
- 5. All customers are informed of changes that affect the Service(s) they receive prior to change implementation.
- 6. There is a mechanism to implement URGENT changes to the managed environment with minimum destabilization of that environment.
- 7. The number of changes deemed URGENT is reduced to a pre-specified and progressive metric through proper planning.
- 8. A Change Advisory Board (CAB) exists and the Change Manager is the ultimate decision making authority within the CAB.
- 9. A Change implementation plan is required prior to change deployment.
- 10. All Service Providers will fulfill their roles in compliance with the Change Management process.
- 11. A Request for Change (RFC) should not be approved for implementation unless relevant back-out plans are in place.

#### **Process Procedures**

# 1.0 Request Change

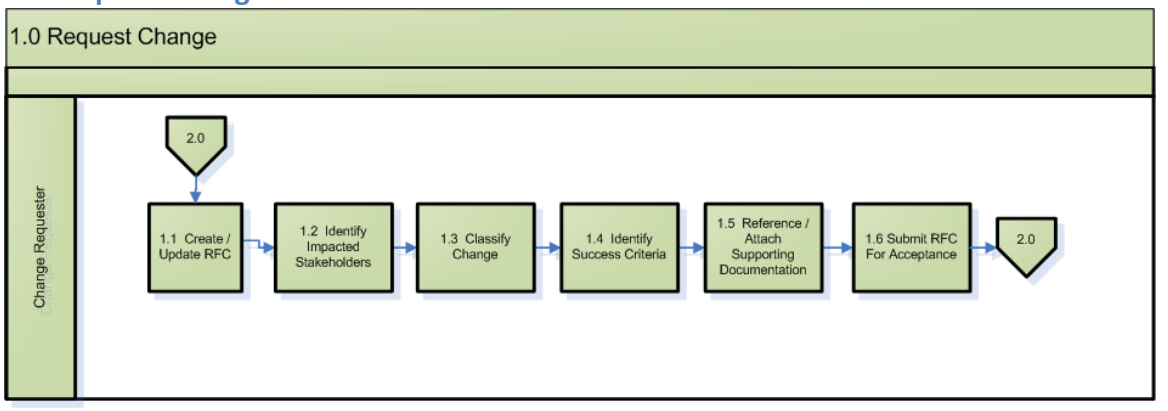

| 1.1 Create / Update RFC                                 | Identify required information, such as contact information,<br>requested schedule business rationale (eg. Functional<br>enhancement to an application or service, increased<br>performance/capacity/availability, resolution/fix to a known<br>error). It is possible some of these values may be updated by<br>the change coordinator/manager and/ or owner. |
|---------------------------------------------------------|----------------------------------------------------------------------------------------------------|
| 1.2 Identify Impacted<br>Stakeholders                   | Identify impacted stakeholders by identifying impacted<br>CI's & services and indicate if they are located in other<br>jurisdictions (change authorization required). Identify if<br>resources will be required from other jurisdiction(s) to<br>assist in the change.                                                                                        |
| 1.3 Classify Change                                     | Change requestor will provide the initial classification<br>elements. This includes completing an initial impact/risk<br>assessment to determine the change type.                                                                                                    |
| 1.4 Identify Success<br>Criteria                        | Identify the Business objectives that will be used by to<br>Validate Change Success after the change has been<br>implemented and prior to closure.                                                                                                    |
| 1.5 Reference / Attached<br>Supporting<br>Documentation | Include all documentation appropriate to the nature of the<br>change Project Charter, Business Case, detailed Change<br>Description, etc) Note: If build-test is in-scope an<br>Implementation plan, back-out plan, communication plan etc.<br>may be included at this time, but are not mandatory.                                                           |
| 1.6 Submit RFC for<br>Acceptance                        | Once the request is complete, submit for acceptance.                                                                                                    |

# 2.0 Review and Accept Change

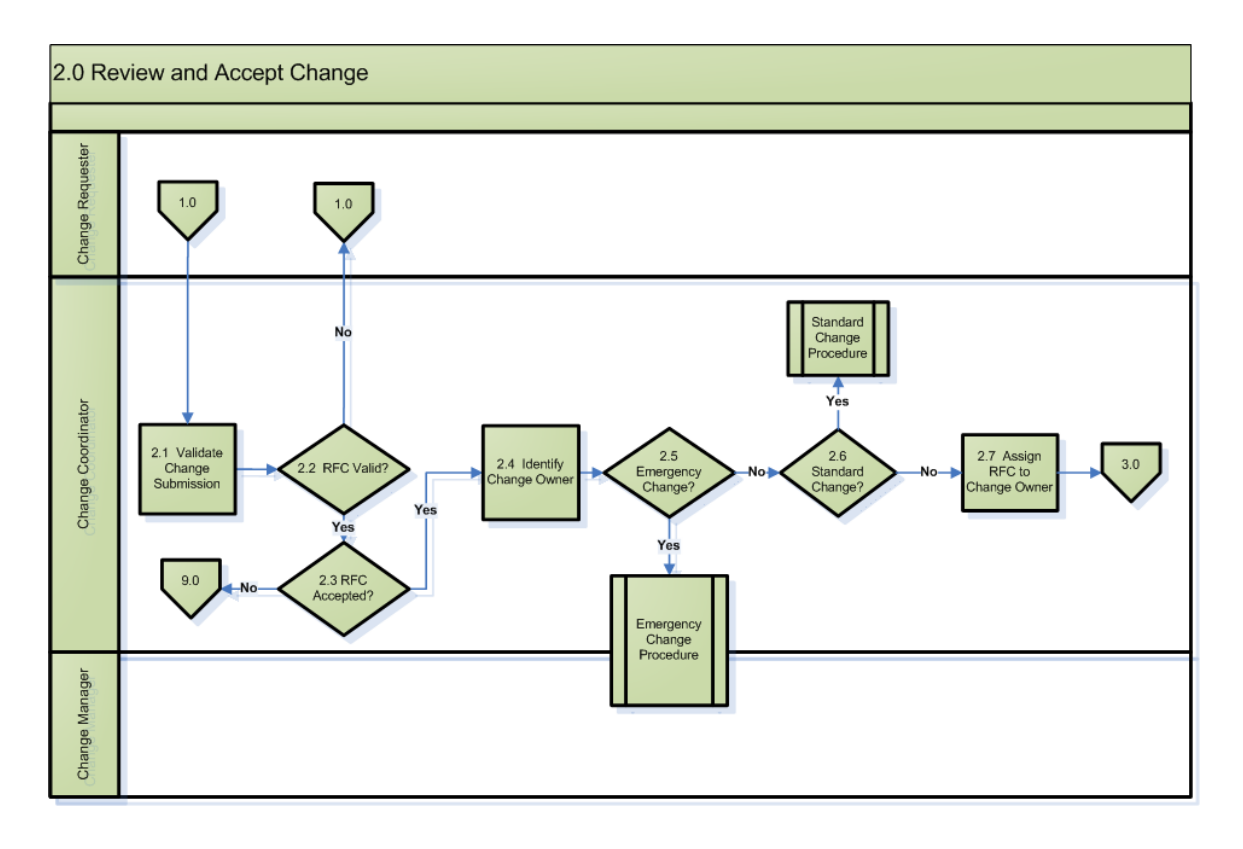

Step

Activities

| 2.1 Validate Change Submission | Verify that all information required to process the RFC has been provided.                                                                                                    |
|--------------------------------|----------------------------------------------------------------------------------------------------|
| 2.2 RFC Valid?                 | Verify that the RFC complies with Change Management<br>Standards and any jurisdiction-specific policies and<br>business requirements. Refer exceptions to the Change<br>Requestor for correction, otherwise notify the Change<br>Manager.                                                                        |
| 2.3 RFC Accepted?              | Verify that this is a legitimate RFC. If not, reject the RFC<br>and if so, continue processing. It is possible to meet all<br>validation requirements in 2.2 but still not be considered<br>legitimate. This could include changes outside the scope<br>of IT.                                                   |
| 2.4 Identify Change Owner      | Change Coordinator identifies the Change Owner and<br>confirms the accuracy of the selection with the Change<br>Owner. If the Change Owner will come from another<br>jurisdiction, the Change Coordinator will request the<br>Change Manager/Coordinator from that jurisdiction to<br>identify the Change Owner. |

| 2.5 Emergency Change?          | Determine if change meets emergency change criteria . If<br>change is emergency, Chance Coordinator notifies<br>approving Change Manager who invokes local emergency<br>change procedures, otherwise change is processed under<br>normal procedures . |
|--------------------------------|----------------------------------------------------------------------------------------------------|
| 2.6 Standard Change?           | Verify that this is a legitimate "standard" change and defer<br>the to the Standard Change Procedures.                                                                                                    |
| 2.7 Assign RFC to Change Owner | Assign RFC to Change Owner for subsequent Review and Assessment.                                                                                                    |

#### 3.0 Assess Technical and Business Impact & Risk

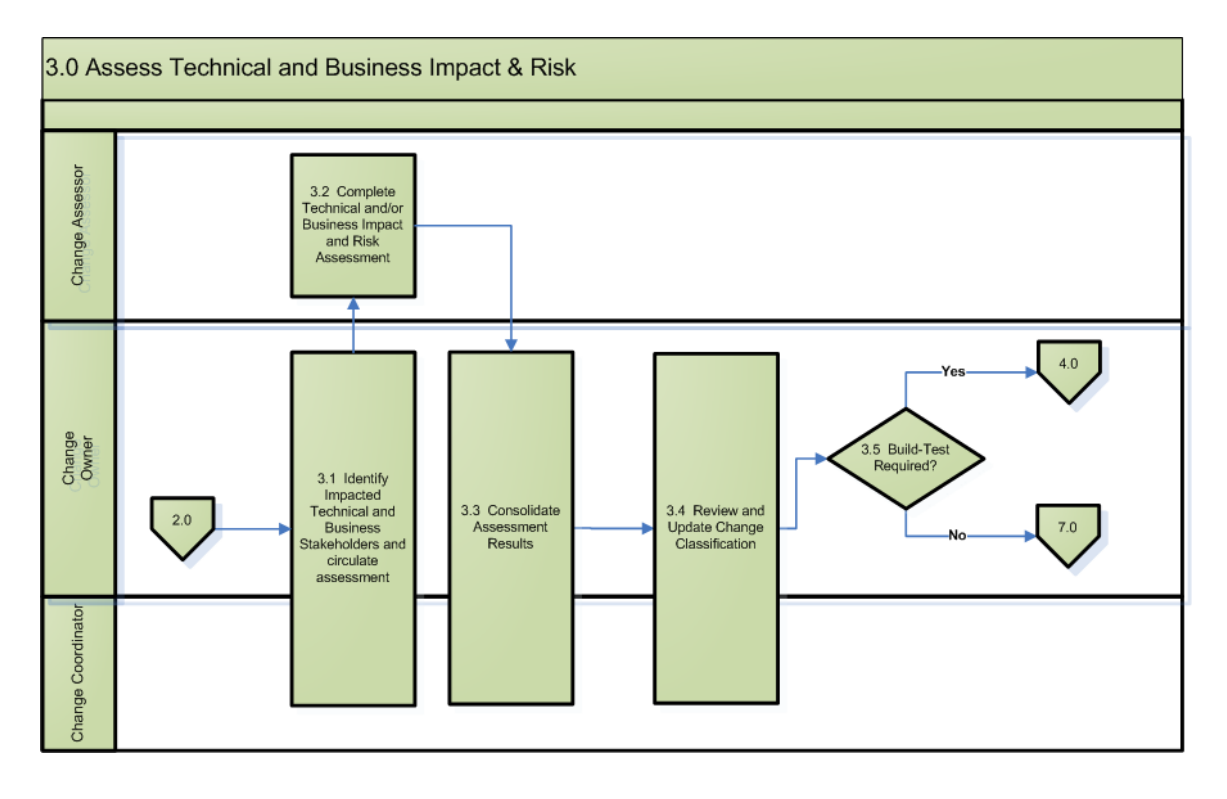

Step

#### Activities

3.1 Identify Impacted Technical and Business Stakeholders and circulate assessment With the assistance of the change owner jurisdiction, the Change Owner requests appropriate participation to assess the change using the standard risk/impact assessment (RIA) model. If RFC impacts other jurisdictions, the Change Owner requests their Change Managers to coordinate the jurisdictional assessment. By default a single assessment task is sent to each jurisdiction but this may prompt additional tasks to be

|                                                                               | created by the jurisdictional change coordinator.<br>A specific "Release" task will be sent to the release manager to determine<br>if release coordination activities are required for this specific change.<br>Release criteria will be defined and managed separately.                                                                                                    |
|-------------------------------------------------------------------------------|----------------------------------------------------------------------------------------------------|
| 3.2 Complete<br>Technical and/or<br>Business Impact<br>and Risk<br>Assessment | <ol> <li>Change Owner uses the RIA model to conduct both Business<br/>Risk-Impact assessments and Technical Risk-Impact<br/>assessments. This may be updated following responses from<br/>assessors in 3.3.</li> <li>This may be a Re-Assessment prior to Implementation<br/>approval if significant scope change encountered during Build-<br/>test</li> <li>Operational procedures resolve conflicts with scheduling.</li> </ol>                                                       |
| 3.3 Consolidate<br>Assessment<br>Results                                      | <ul> <li>Change Owner will consolidate input from all jurisdictions, which may inform updates to the overall impact and risk assessment. If Assessments are provided from multiple jurisdictions, Change Owner will: <ul> <li>Use worst case scenario to update the RIA to arrive at a single value for Risk, Impact and derived Change Type value.</li> <li>Consolidate Operational Discovery feedback which may influence build/test and/or implementation plans.</li> </ul></li></ul> |
| 3.4 Review and<br>Update Change<br>Classification                             | <ul> <li>Following Assessment, Change Owner will confirm accuracy of<br/>Classification elements: <ul> <li>Jurisdiction(s)</li> <li>Change Type reflects Risk-Impact value</li> </ul> </li> <li>If Assessment tasks have identified additional impacted jurisdiction(s),<br/>the Change Owner will update RFC accordingly and request an<br/>assessment from each jurisdiction and reflect the input in final<br/>classification.</li> </ul>                                             |
| 3.5 Build-Test<br>Required?                                                   | If Build-test activities are not required, or if this is a re-assessment following Build-test completion, then request approval for Implementation.                                                                                                    |

# 4.0 Approve Change for Build

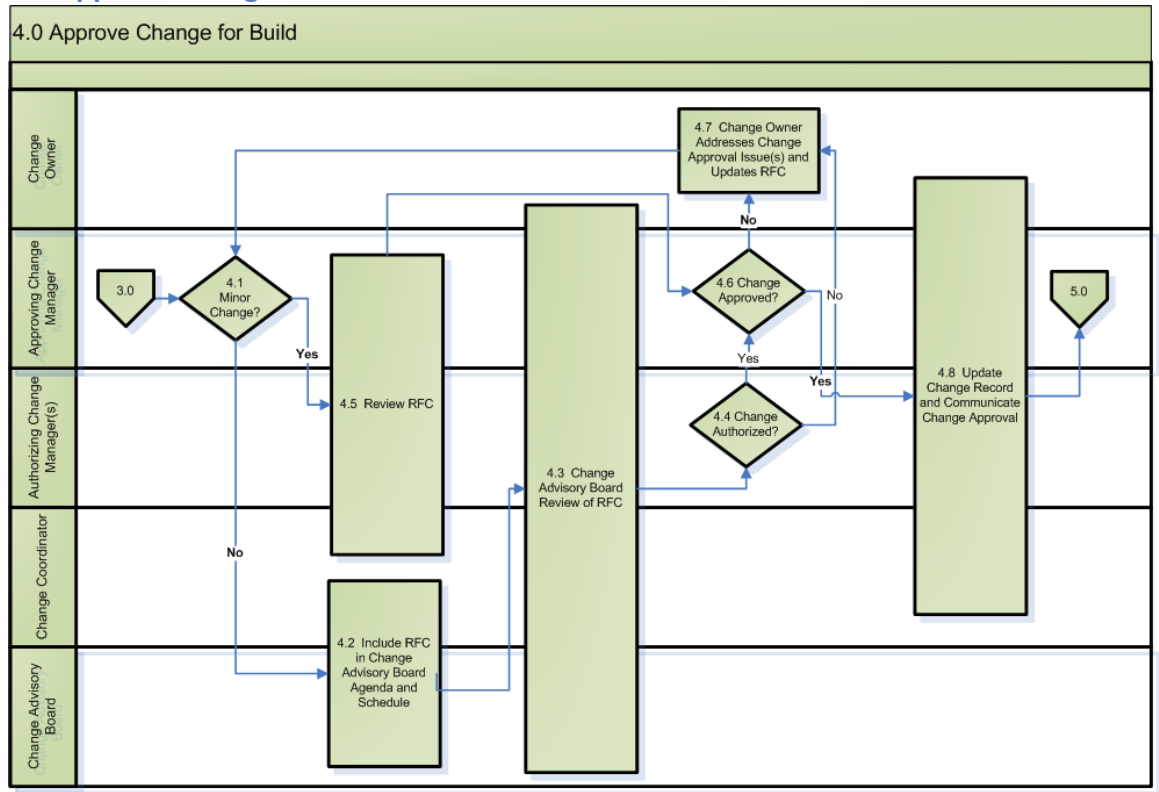

Step

# Activities

| 4.1 Minor Change?                             | Verify that this is a legitimate "minor" change.                                                                                                    |
|-----------------------------------------------|----------------------------------------------------------------------------------------------------|
| 4.2 Include RFC in CAB<br>Agenda and Schedule | Take the steps necessary to include the RFC in the agenda for upcoming CAB meeting. This may be necessary across multiple CABs.                                                                                                    |
| 4.3 Change Advisory<br>Board Review of RFC    | CAB members review the RFC to provide additional input. The change owner may be requested to speak to these items, and provide additional details in the change as identified by the CAB prior to full change approval.                                                                                                    |
| 4.4 Change Authorized?                        | Impacted jurisdictions will review RFC, Risk-impact Assessment<br>and associated documentation and provide authorization. CM will<br>consider local assessment values to determine whether or not to<br>involve their respective CAB. If impacted CM does not provide<br>authorization, he/she must specify the conditions that would<br>support authorization. |

| 4.5 Review RFC                                                               | The RFC is reviewed for approval. This may include ensuring that<br>all authorizations are provided should the minor change impact<br>multiple jurisdictions.                                                                                                    |
|------------------------------------------------------------------------------|----------------------------------------------------------------------------------------------------|
| 4.6 Change Approved?                                                         | Prior to approval, CM will ensure that any conditions (from conditional Authorizations) are satisfied. Owner jurisdiction Change Manager approves start of Build-Test, involving CAB at his discretion. This can only occur if all jurisdictions have authorized the change. |
| 4.7 Change Owner<br>Addresses Change<br>Approval Issue(s) and<br>Updates RFC | If all avenues for approval have been exhausted, CM will deny the change and inform stakeholders.                                                                                                    |
| 4.8 Update Change<br>Record and Communicate<br>Change Approval               | Update the record with all necessary information and ensure the approval of the change is approved accordingly.                                                                                                    |

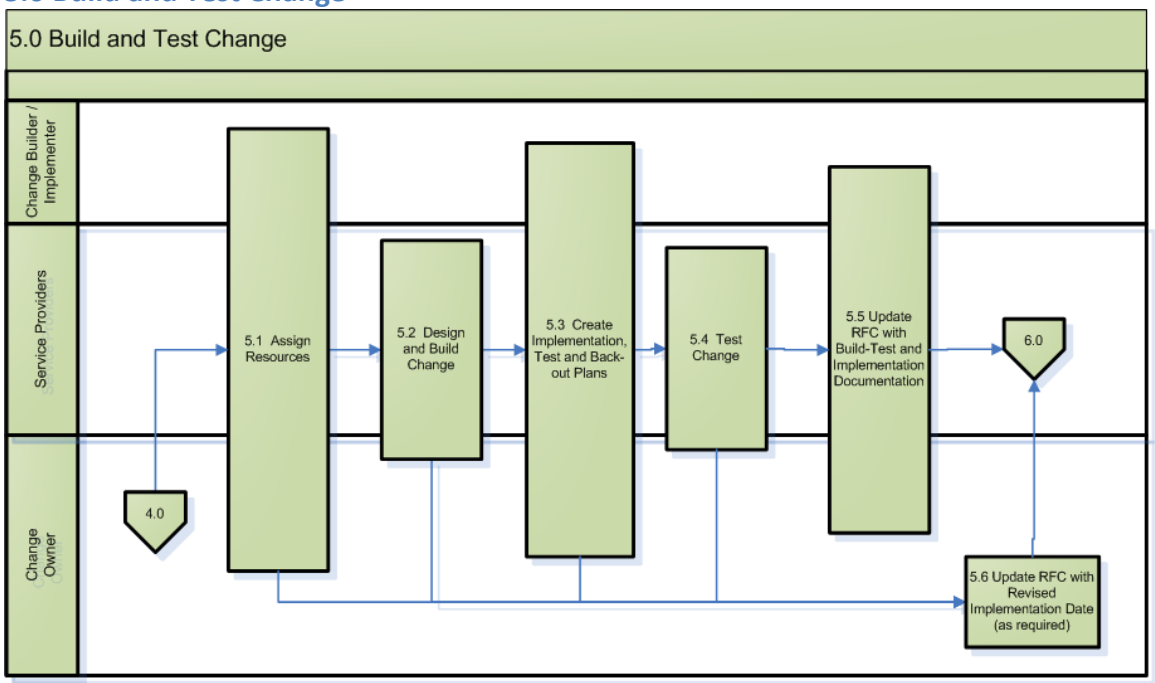

# 5.0 Build and Test Change

# Step

#### Activities

5.1 Assign Resources Change Owner and Builder ensures necessary resources (HW, SW, staff) are assigned to perform B-T activities, with assistance from other

|                                                                          | jurisdictions. Example: in addition to application development/testing,<br>infrastructure resources may develop and test the Build Kit, while<br>network resources test new router configurations .                                                                                                    |  |
|--------------------------------------------------------------------------|----------------------------------------------------------------------------------------------------|--|
| 5.2 Design and Build<br>Change                                           | Develop Build-test detailed schedule and review/agree with B-T resources from all jurisdictions . Build Team executes the build plan to develop the solution.                                                                                                    |  |
| 5.3 Create<br>Implementation, Test<br>and Back-out Plans                 | <ul> <li>Change Owner ensures that the Build-test team prepares the Implementation Plan, containing the following: <ol> <li>Implementation instructions &amp; estimated duration</li> <li>Verification test instructions &amp; estimated duration</li> <li>Backout instructions, which must specify estimated duration , backout decision point &amp; protocol, backout verification procedures</li> <li>Communication protocol to communicate implementation, verification &amp; backout results</li> </ol> </li> </ul> |  |
| 5.4 Test Change                                                          | Testing scope includes everything from unit testing, through system<br>testing up to & including Pre-Prod staging. The Implementation Plan is<br>also tested (estimated timeframes are confirmed). The Change Owner<br>may also request that Change Implementers assist in some of the<br>above activity to familiarize themselves with what to expect during<br>implementation.                                                                                                    |  |
| 5.5 Update RFC with<br>Build-Test and<br>Implementation<br>Documentation | Prepare or update other collateral appropriate to the Change,<br>including, at a minimum, Communication Plan (content approved for<br>distribution) and Operations Discovery<br>- prepare description of Configuration Management data to be updated<br>(may include documentation as well as HW/SW components)                                                                                                    |  |
| 5.6 Update RFC with<br>Revised<br>Implementation Data<br>(as required)   | If the previously scheduled Implementation Date is no longer<br>achievable, due to Build-test slippage or external factors, the Change<br>Owner requests that a revised Implementation date be scheduled asap.<br>Note, this may require a reassessment in some cases.                                                                                                    |  |

6.0 Confirm Implementation Schedule and Impact/Risk Review

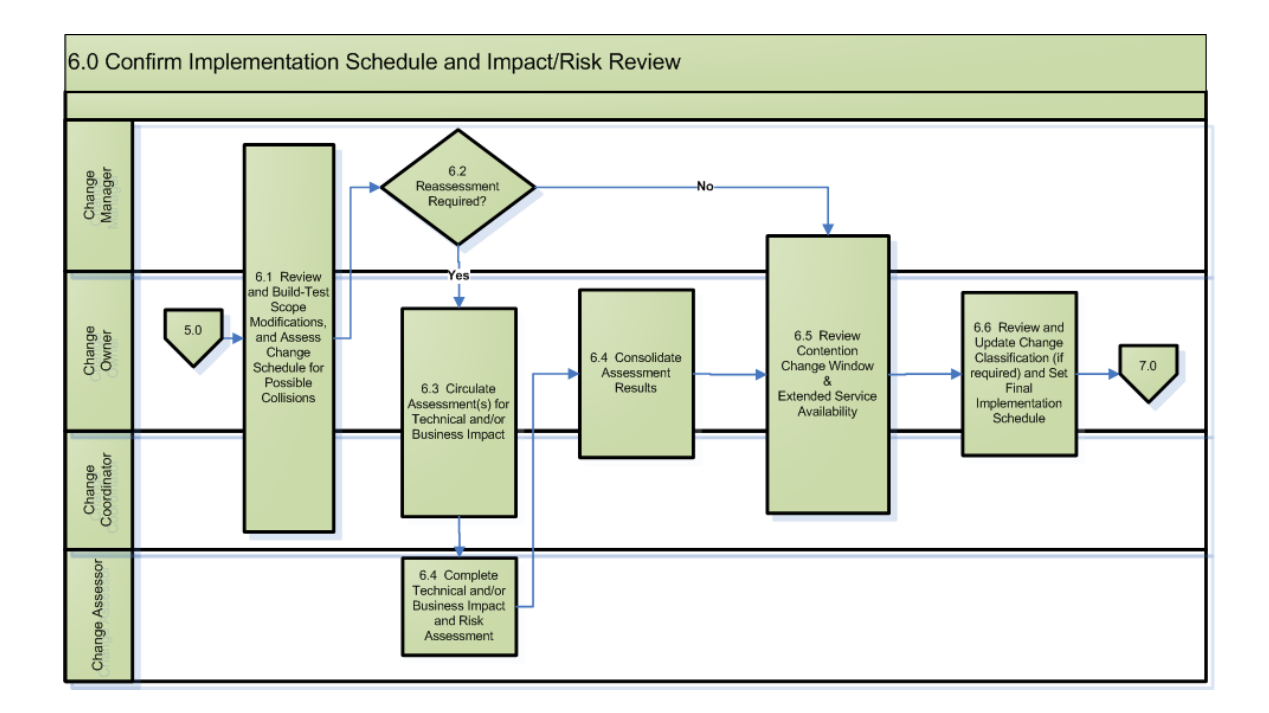

#### Step

# Activities

6.1 Review Build-Test Scope Modifications and Assess Change Schedule for Possible Collisions

6.2 Reassessment Required?

Compare Build-test estimated effort against with assigned resources to determine reasonableness of proposed implementation date.

Compare requested date against known scheduling constraints (ie freezes), and review scope of the original change request to determine if the change needs to be re-assessed. CM consults CAB based upon jurisdiction-specific detailed instructions if/as required.

CM requests impacted jurisdiction CM's to provide authorization.

6.3 Circulate Assessments(s) for Technical and/or Business Impact

6.4 Complete Technical and/or Business Impact and Risk Assessment

- Change Owner & Change Assessors use the RIA model to conduct both Business Risk-Impact assessments and Technical Risk-Impact assessments
- 2. This may be a Re-Assessment prior to Implementation approval if significant scope change encountered during Build-test
- 3. Operational procedures resolve conflicts with

#### scheduling.

| 6.5 Consolidate    | Change Owner will consolidate input from all jurisdictions, which            |
|--------------------|------------------------------------------------------------------------------|
| Assessment Results | may inform updates to the overall impact and risk assessment. If             |
|                    | Assessments are provided from multiple jurisdictions, Change                 |
|                    | Owner will:                                                                  |
|                    | <ul> <li>Use worst case scenario to update the RIA to arrive at a</li> </ul> |
|                    | single value for Risk, Impact and derived Change Type                        |
|                    | value.                                                                       |
|                    | <ul> <li>Consolidate Operational Discovery feedback which may</li> </ul>     |
|                    | influence build/test and/or implementation plans.                            |

6.6 Review Contention Change Window & Extended Service Availability

6.7 Review and Update Change Classification (if required) and Set Final Implementation Schedule If conflicts or change window contention are acceptable, confirm requested date and inform Change Owner

Use priority and RIA to select candidate RFC's to be rescheduled and negotiate revised date(s) with the Change Owner(s) in order to minimize or eliminate contention and impact. If RFC being considered for change is in another jurisdiction, request CM from that jurisdiction to facilitate access to the CO

# 7.0 Approve Change for Implementation

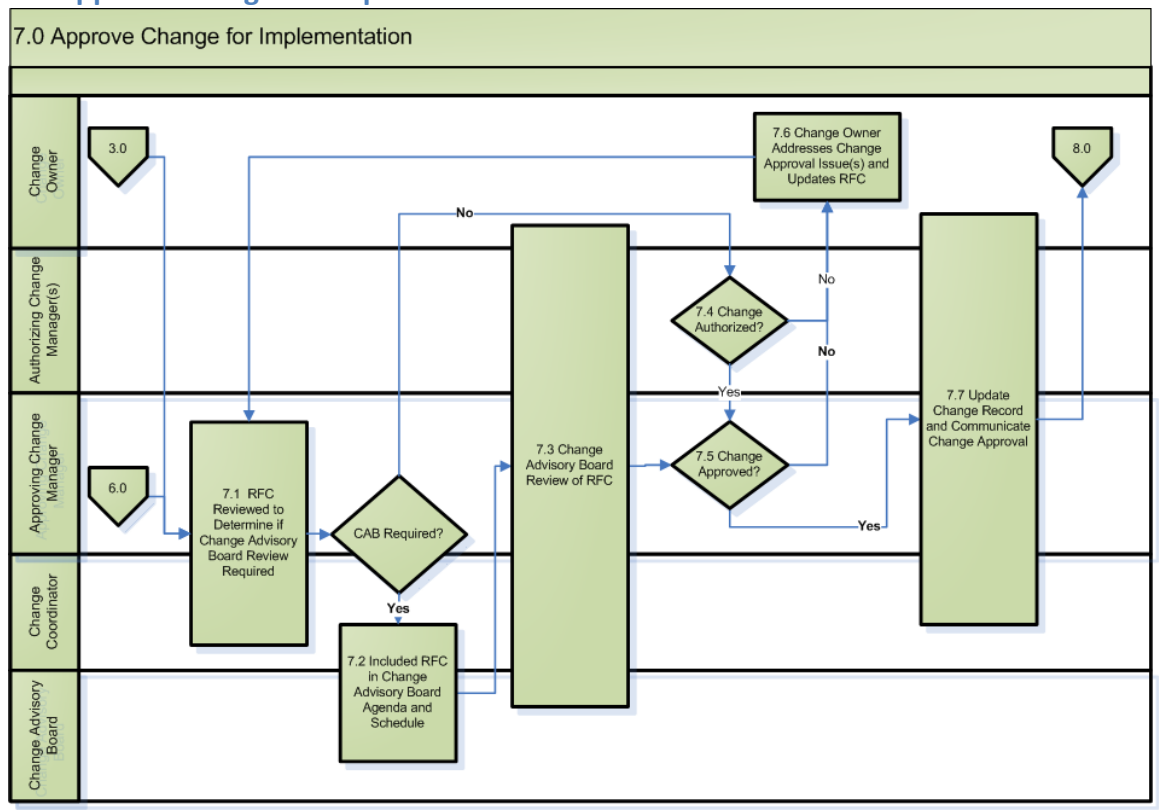

Step

#### Activities

| 7.1 RFC Reviewed to<br>Determine if Change<br>Advisory Board Review<br>Required | CM determines if CAB approval is required to proceed to implementation.                                                                                                    |
|---------------------------------------------------------------------------------|----------------------------------------------------------------------------------------------------|
| 7.2 Include RFC in Change<br>Advisory Board Agenda and<br>Schedule              | If CAB approval is required, take the steps necessary to include the RFC in the agenda for upcoming CAB meeting. This may be necessary across multiple CABs.                                                                                                    |
| 7.3 Change Advisory Board<br>Review of RFC                                      | CAB reviews all RFC to approve the change for implementation.                                                                                                    |
| 7.4 Change Authorized?                                                          | Impacted jurisdictions will review RFC, Risk-impact Assessment and associated documentation and provide authorization. CM will consider local assessment values to determine whether or not to involve CAB. If impacted CM does not provide authorization, he/she must specify the conditions that would support authorization. |
| 7.5 Change Approved?                                                            | Prior to approval, CM will ensure that any conditions (from conditional<br>Authorizations) are satisfied. Owner jurisdiction Change Manager<br>approves implementation, involving CAB at his or her discretion. This                                                                                                    |

can only occur if all jurisdictions have authorized the change.

| 7.6 Change Owner<br>Addresses Change Approval<br>Issue(s) and Updates RFC | If all avenues for approval have been exhausted, CM will deny the change and inform stakeholders.               |
|---------------------------------------------------------------------------|----------------------------------------------------------------------------------------------------|
| 7.7 Update Change Record and Communicate Change                           | Update the record with all necessary information and ensure the approval of the change is approved accordingly. |

#### 8.0 Implement and Validate Change

Approval

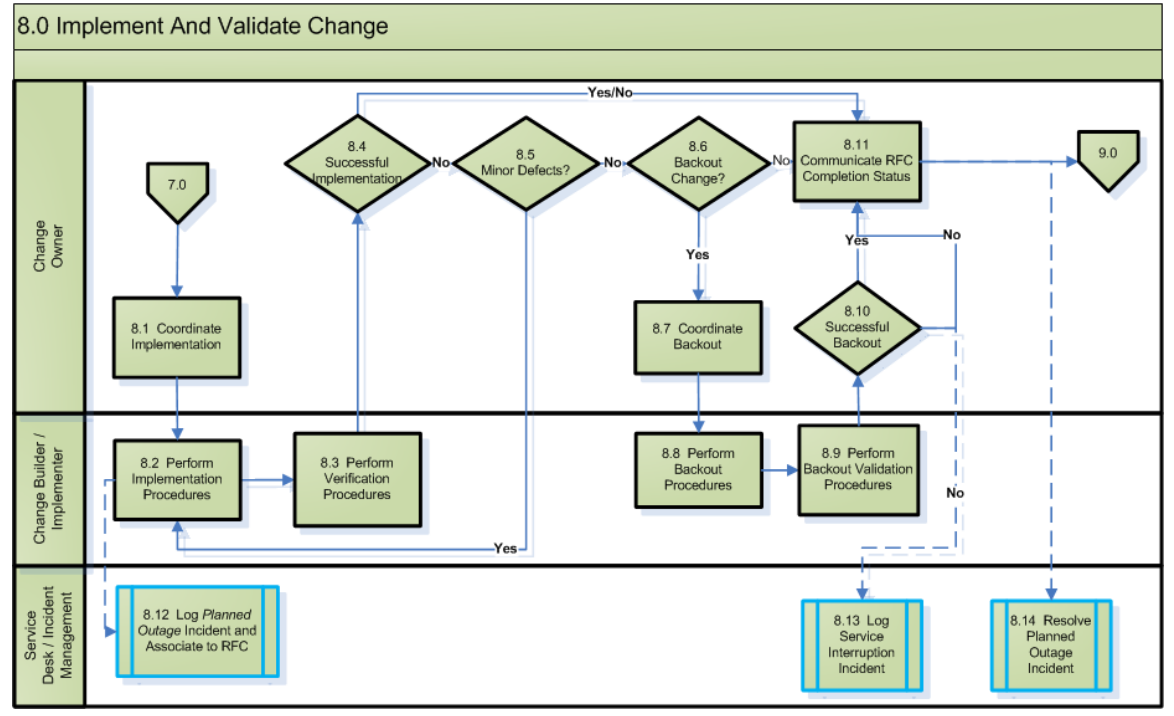

Step

#### Activities

8.1 Coordinate Implementation

Confirms that any prerequisite prep work has been performed and implementation resources:

- are available at scheduled times
- have documented implementation, verification, and backout plans
- understand their implementation tasks
- are aware of implementation task dependencies
- are aware of communication protocols
- are aware of change window timelines, backout go/no-go decision point
- have necessary parts, files, media
- have necessary logical & physical access

• Ensure a lead is assigned if multiple Change Implementers involved

| 8.2 Perform<br>Implementation<br>Procedures     | Execute Implementation tasks per approved, documented implementation plan.<br>Documents and resolves any minor deviations/corrections in the implementation<br>procedures (eg. Used HTTP-S instead of HTTP). Reports implementation results<br>to Change Owner.                                                                                                    |
|-------------------------------------------------|----------------------------------------------------------------------------------------------------|
| 8.3 Perform<br>Verification<br>Procedures       | Execute Verification tasks per approved, documented verification plan and reports verification results to Change Owner.                                                                                                    |
| 8.4 Successful<br>Implementation?               | Check to see if successfully implemented as planned. If yes, goto "Update RFC Completion Status" and if no, go to "Backout Change?"                                                                                                    |
| 8.5 Minor Defects?                              | If the cause of verification failure is known, and corrective action is minor in scope, the Change Owner may direct Change Implementer to fix the defects and re-conduct verification Testing. The Change Implementer must document any deviations/extra steps performed during this activity. At no time can the corrective action jeopardize the ability to execute the backout plan within the originally approved Change Window. |
| 8.6 Backout<br>Change?                          | Determine whether the change can/should be backed out or whether it will be<br>left in a partially implemented state. Change requestor/implementers may be<br>consulted to assist in this decision if the direction to contact the Change<br>Requestor is detailed in the change verification/backout plans.                                                                                                    |
| 8.7 Coordinate<br>Backout                       | Communicate backout decision to implementation team<br>Ensures that implementation resources<br>• understand their backout tasks<br>• are aware of backout task dependencies<br>• are aware of communication protocols<br>• are aware of change window timelines                                                                                                    |
| 8.8 Perform<br>Backout<br>Procedures            | Perform the backout plan and report backout results and any deviations to Change Owner.                                                                                                    |
| 8.9 Perform<br>Backout Validation<br>Procedures | Execute validation tasks per approved, documented plan and report results to Change Owner. Document any deviations and send results to the change owner.                                                                                                    |
| 8.10 Successful<br>Backout?                     | Determine whether change appears to have been successfully backed out as planned. If yes, goto "Update RFC Completion Status" and if no, go to "Unsuccessful Change" and also Update the RFC completion status.                                                                                                    |
| 8.11 Communicate<br>RFC Completion<br>Status    | <ul> <li>Change Owner (or delegate) will:</li> <li>inform Service Desk and other stakeholders of Change completion<br/>status., as explicitly described in the Implementation Plan communication<br/>protocol.</li> </ul>                                                                                                    |

|                                                                | <ul> <li>Update RFC completion codes (Successful or not)</li> <li>notify Configuration Management to update Configuration Data to reflect the change</li> </ul>                                                                                      |
|----------------------------------------------------------------|----------------------------------------------------------------------------------------------------|
| 8.12 Log Planned<br>Outage Incident<br>and Associate to<br>RFC | Create a Service Outage Incident that serves as the Master Incident linked to the RFC and any incoming incidents can be associated with.                                                                                                    |
| 8.13 Log Service<br>Interruption<br>Incident                   | Contact Service Desk and report Incident associated to RFC and include details in the Incident that describe the deficiencies in the production environment resulting from the partially implemented change (ie. functionality, performance, outage) |
| 8.14 Resolve<br>Planned Outage<br>Incident                     | Resolve the Planned Service Outage Incident that was previously created.                                                                                                    |

#### 9.0 Close Change

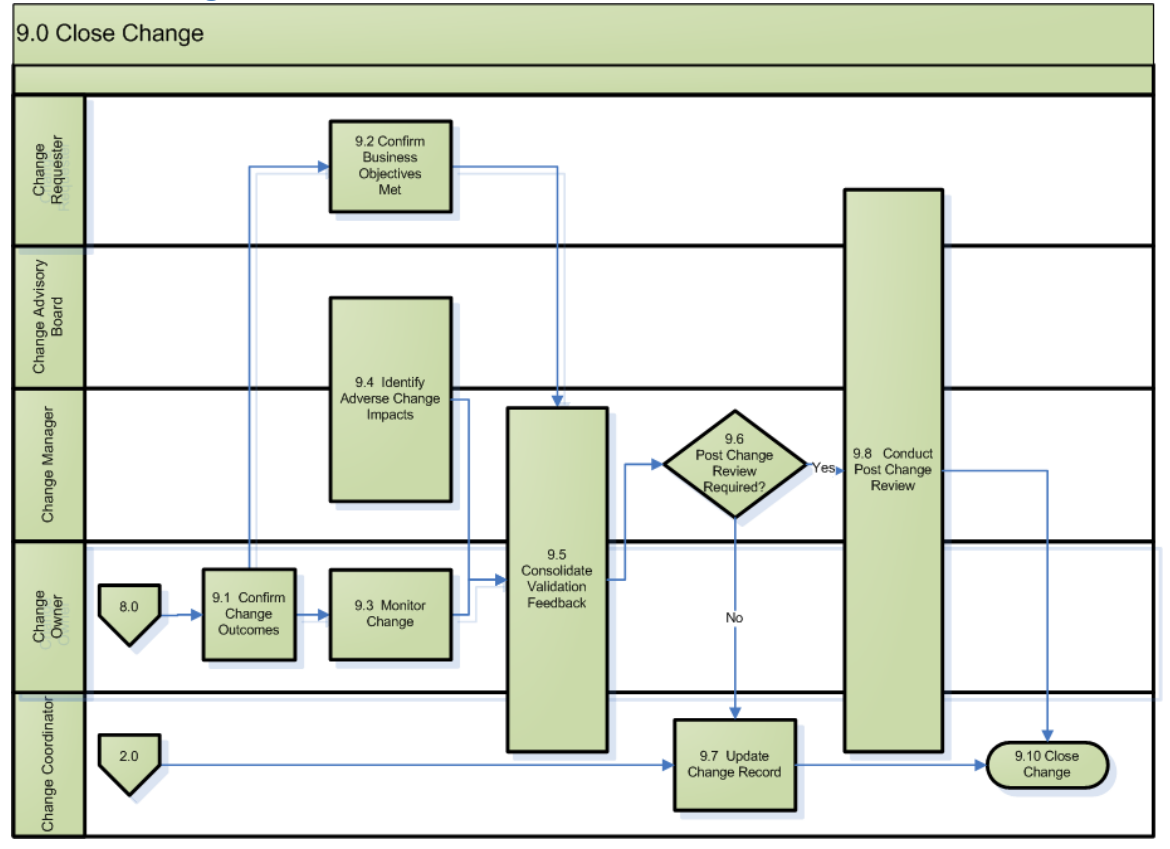

Step

| 9.1 Confirm Change<br>Outcomes         | Change owner asks Change Requester and impacted jurisdiction CM's to validate the change success from their perspectives.                                                                                                    |
|----------------------------------------|----------------------------------------------------------------------------------------------------|
| 9.2 Confirm Business<br>Objectives Met | Change Requestor uses Validation criteria to confirm that requested business objectives were met.                                                                                                    |
| 9.3 Monitor Change                     | Determine if any adverse affects resulted from Change that were not encountered during verification testing . If related issues exist, Incidents should have been reported                                                                                                    |
| 9.4 Identify Adverse Change<br>Impacts | Determine if the change introduced adverse service impact on impacted jurisdictions either during the change window (eg. Impact to unintended CI's) or following implementation.                                                                                                    |
| 9.5 Consolidate Validation<br>Feedback | Consolidate input received (to be used by the Post Implementation<br>Review, PIR). Note that feedback may indicate unacceptable impact,<br>which could lead to logged Incident and subsequent RFC to remediate or<br>backout the change.<br>Set the change closure code with an initial value.                                                                                                    |
| 9.6 Post Change Review<br>Required?    | Review results from validation task. Use the following criteria to<br>determine if formal PIR should be considered:<br>- Implemented - Without approval<br>- Implemented - Not as planned<br>- Service impact exceeds those approved<br>- Implemented - Partially implemented<br>- Backed out<br>- Urgent Change<br>- Latent Change<br>- Failed Standard Change<br>- Negative indication from Validate task<br>- Business Objectives not met<br>- Incidents from Impacted Jurisdictions |
| 9.7 Update Change Record               | Change record is updated accordingly, including the change closure code if necessary.                                                                                                    |
| 9.8 Conduct Post Change<br>Review      | <ul> <li>Summarize post change review details and attach to Change Record.</li> <li>Analyze Change - perform root cause analysis and determine<br/>why change did not meet objectives</li> <li>Recommend improvements - remedial actions for Change<br/>Owner to address root cause, Change Procedure suggestions for<br/>Change manager, suggestions for other processes (eg. SDLC)</li> <li>Distribute PIR Report</li> </ul>                                                          |
| 9.9 Close Change                       | Ensure appropriate documentation is attached to RFC (updated IVB instructions, PIR collateral, etc), update RFC State=closed and confirm closure code is populated.                                                                                                    |

Example Change Acceptance Checklist

| Criteria           |                                     | Mandatory        | Optional     |
|--------------------|-------------------------------------|------------------|--------------|
|                    | RFC Short Description (Title)       | √                | •            |
|                    | Impacted Areas (CI &                |                  |              |
|                    | Jurisdiction)                       | v                |              |
|                    | Description of Change               | ✓                |              |
|                    | Reason for Change                   | ✓                |              |
|                    | Business Areas impacted             |                  |              |
|                    | (impacted IT Business Services)     | •                |              |
|                    | Physical Locations Impacted         | ✓                |              |
|                    | Requested Start of Build-Test       |                  | $\checkmark$ |
| RFC Identification | Requested Implementation            |                  |              |
|                    | Date/Time                           | ✓                |              |
|                    | Problem Associations                |                  | ✓            |
|                    |                                     |                  |              |
|                    | Incident Associations               | if classified as | $\checkmark$ |
|                    |                                     | Emergency Change |              |
|                    | RFC Associations                    |                  | ✓            |
|                    | Reference to Standard Change        | if classified as |              |
|                    | RFC #                               | Std Change       |              |
| Stakeholder        | Change Requester Contact<br>Details | √<br>            |              |
| le le setie se     | Impacted Jurisdictions              |                  | ✓            |
| Identification     | Service Owner                       |                  | ✓            |
| Assessment Details | Risk Impact Assessment              | ~                |              |
|                    | Jurisdiction (approving &           | ~                |              |
|                    |                                     |                  |              |
|                    |                                     | v                |              |
|                    | Provider (affected) Service         |                  |              |
| Classification and | Categories                          |                  |              |
| Categorization     | Component Category                  | ✓                |              |
| outogonzation      | Security Driven                     | ✓                |              |
|                    | Submission Priority                 | $\checkmark$     |              |
|                    | Meets Emergency Change              | if classified as |              |
|                    | criteria                            | Emorgonov Chongo |              |
|                    | Business Case                       |                  | ✓            |
|                    | Project Charter                     |                  | ·<br>✓       |
|                    | Briefing Note (Legislative          |                  |              |
| Supporting         | Change)                             |                  | $\checkmark$ |
| Documents          | Implementation Plan                 |                  | ✓            |
|                    | User Manuals, training materials    |                  | ✓            |
|                    | Support Model (Service Level        |                  | 1            |
|                    | Mgmt)                               |                  | ~            |

| Schedule Details | Requested start of Build-Test   | for Significant, Major |  |
|------------------|---------------------------------|------------------------|--|
|                  | meets lead-times for CAB review | Changes                |  |

# Build-Test Approval/Authorization Checklist

| Conditions for Build-Test Approval (if Build-Test required)                                                                                | Mandatory | Optional |
|----------------------------------------------------------------------------------------------------|-----------|----------|
| Approving Jurisdiction - Confirmed & acknowledged                                                                                          | ✓         |          |
| Impacted Jurisdictions - Confirmed & acknowledged                                                                                          | ✓         |          |
| Assessments <ul> <li>Received from all impacted jurisdictions</li> <li>OR</li> <li>Received indication of 'no impact'</li> </ul>           | ~         |          |
| Authorizations <ul> <li>Received from all impacted jurisdictions</li> <li>Conditional Authorizations – all conditions satisfied</li> </ul> | ~         |          |
| Supporting Documentation – appropriate to nature of change                                                                                 |           | ✓        |
| Guidance from Stakeholders – available to inform<br>Change Owner                                                                           |           | ✓        |
| Development & Test environments – available/scheduled as required                                                                          | ✓         |          |
| Build-Test Resources – availability confirmed                                                                                              | ✓         |          |
| Requested start date – meets allowable lead-times for approval                                                                             | ~         |          |

# Implementation Approval/Authorization Checklist

| Conditions for Implementation<br>Approval / Authorization | Mandatory                              | Optional |
|-----------------------------------------------------------|----------------------------------------|----------|
| Evidence of formal acceptance of Build-Test phase         | if conducted                           |          |
| Implementation Plan – available, content meets guidelines | ✓                                      |          |
| Re-Assessment of Risk-Impact                              | lf required<br>following<br>Build-Test |          |

| Operational Discovery <ul> <li>updated by Build-Test OR</li> <li>indication of no update required</li> </ul>                               | ✓ |   |
|----------------------------------------------------------------------------------------------------|---|---|
| User Guides, Training material – appropriate to nature of change                                                                           |   | ✓ |
| Support Model – in place, or updates provided                                                                                              | ✓ |   |
| SD Communication Plan – exists, message content approved                                                                                   |   | ✓ |
| Authorizations <ul> <li>Received from all impacted jurisdictions</li> <li>Conditional Authorizations – all conditions satisfied</li> </ul> | × |   |
| Implementation & Verification resources – availability confirmed                                                                           | ✓ |   |

# **Creating New Changes**

# Theory

Conceptually, the need for a change can come from many sources. They can be the fix for an incident, the root cause fix for a problem, the cause of an incident, part of a larger change, or even part of a service request. This concept is captured within ServiceNow with the ability to create from other forms.

The process will typically follow this:

- 1. An incident occurs and an incident record is created
- 2. After initial diagnosis, it is discovered that the incident is actually the symptom of a problem
- 3. The problem record is created
- 4. The root-cause analysis occurs. To fix the rootcause of the problem, a change is required
- 5. A change is created.

# **New Change From Forms**

To create a change from another form (in this example, incident):

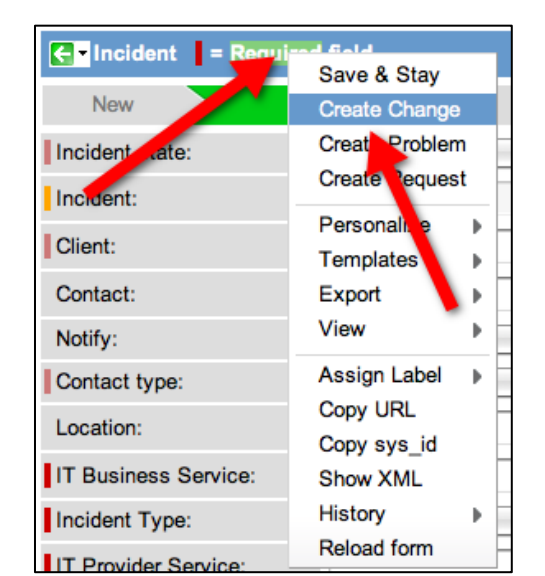

- 1. Open the form
- 2. Right click the blue bar at the top that has the Save & Exit button
- 3. Select Create Change

This will create a new change that is linked to the record from which it was created.

# **Creating Change from Lefthand Toolbar**

Like the other applications, users have the ability to create new changes via the left hand toolbar. To do this:

- 1. Navigate to the left hand toolbar
- 2. Find the change application
- 3. Select "Create New"
- 4. This will take the user to the new change form

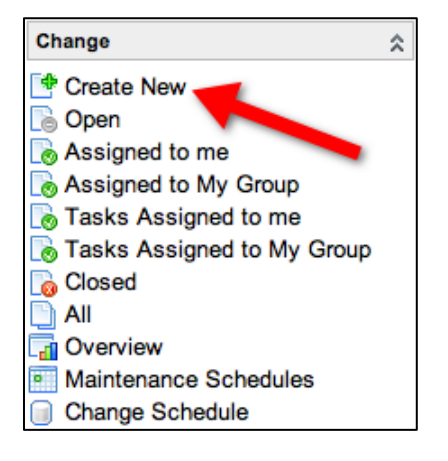

# Change Form

New change screen

| Change Request = F        | Required field         |                                        | Submit for A                    | Acceptance Save & Exit | 0 🖴 🖬 ਦ      |
|---------------------------|------------------------|----------------------------------------|---------------------------------|------------------------|--------------|
| Draft Requested           | Acceptance > Assessme  | ent > Build<br>Test<br>Approval > Buil | d $>$ Test $>$ CAB Approval $>$ | Implementation $>$ Com | pleted $>$ C |
| Change Number:            | CHG0030603             |                                        | Change State:                   | Draft                  |              |
| Requested by:             | Ian Golando            | Q 🐻                                    | Submission Priority:            | Planned                | \$           |
| Owner Group:              | Fruition Partners      | Q 🐻                                    | Impact:                         | 3 - Low                | \$           |
| Owner:                    | Ian Golando            | Q 🐻                                    | Risk:                           | 3 - Low                | \$           |
| Change Source:            | None                   | •                                      | Change Type:                    | Minor                  | \$           |
| Location:                 |                        | Q                                      | Advisory:                       |                        |              |
| IT Provider Service:      |                        | Q                                      | Build-Test Required:            |                        |              |
| Environment:              | None                   | •                                      | Approval Condition Codes:       | Not Yet Requested      | •            |
| IT Component Category L1: | None                   | •                                      | Assessment Condition Codes:     | None                   | •            |
| IT Component Category L2: | None                   | •                                      | Closure Code:                   | None                   | •            |
| IT Component Category L3: | None                   | •                                      | Wetch List:                     |                        | •            |
| Device/Asset Name:        |                        |                                        | Watch List.                     |                        |              |
| Short Description:        |                        |                                        |                                 |                        |              |
| Description: 💖            |                        |                                        |                                 |                        |              |
|                           |                        |                                        |                                 |                        |              |
|                           |                        |                                        |                                 |                        |              |
|                           |                        |                                        |                                 |                        |              |
| Notes Schedule Plann      | ning Related Records Q | A Security                             |                                 |                        |              |

# **Change States**

Change states allow for the capture of key process milestones. Each milestone represents an important point in time within the process that needs captured.

At the top of the change form, users will see the change state, with the current state highlighted in green. The change will move through the various states via the following process:

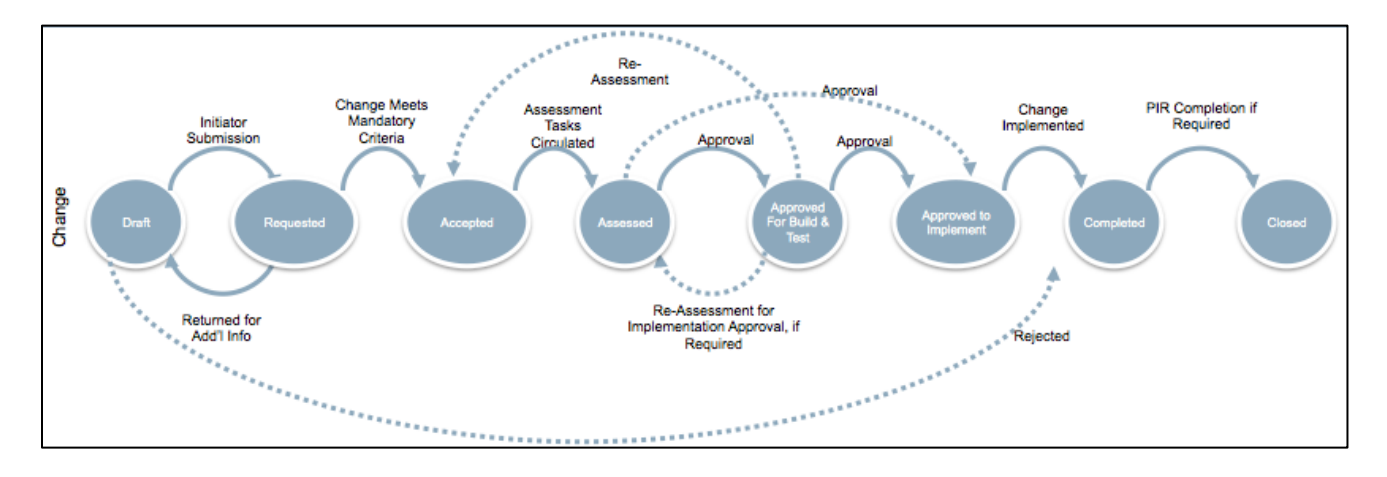

Draft: The change is still being created and has not been submitted

Requested: The change has been submitted Accepted: The owning group has accepted the change for review based on mandatory criteria Assessed: The assessment tasks have been circulated and completed Approved for Build & Test: The change has been approved to be built Approved to Implement: The change has been passed testing and has been

approved to be implemented into the desired environment

**Completed**: The change has been implemented

**Closed**: Post implementation review has been completed

# New Change Field Definitions and Use

**Change Number**: The unique number for the change that is auto-generated by ServiceNow

**Requested by**: Person that is requesting the change. This will automatically fill with the logged in user's own name, but can be changed

**Owner Group**: Yale group that owns the change and is responsible for seeing it through the lifecycle. It is a required field

**Owner**: The person who owns the change (change owner in the process/RACI)

**Change Source**: A drop-down to indicate what is generating this change. See picture to the right for values **Location**: The location where the change will occur **Environment**: Indicates whether the change will be in production or a non-production environment

| √ | None                 |   |
|---|----------------------|---|
|   | Decommissioning      | _ |
|   | Incident             |   |
|   | New Service          |   |
|   | Problem              |   |
|   | Service Modification |   |
|   | Unauthorized         |   |
|   | Other                |   |

**IT Provider Service**: The high-level service IT provides that is affected (if applicable)

**Categorization:** Yale utilizes a 3-tier categorization scheme.

- Recognizes the need to capture service vs. technology details
- Future-proofed for introduction of service asset and configuration management
- Enhances value of reporting by defining IT service view in terms the business should understand

**IT Component Category 1**: The first of the categorization scheme, the high-level view.

**IT Component Category 2**: The second level of the categorization scheme, the values are dependent on Category 1

**IT Component Category 3**: The final level of the categorization scheme, the values are dependent on Category 2. There will not always be an applicable value for Category 3

**Device/Asset Name**: A text field to enter the name of the specific asset being changed

**Change State**: The state of the incident. This progresses automatically based upon actions within ServiceNow. See the Change State section for additional information about the change states

**Submission Priority**: The order in which the changes should be handled. **Impact**: Measure of the business criticality of the affected service Scale – Low, Medium, High

**Risk**: The potential impact and financial effect the change could have on business. This field is autocalculated from various factors

**Change Type**: Determines what kind of change is being implemented. A list:

| Туре        | Implement<br>(prior a<br>Planned | ation Approve<br>to CAB to acco<br>assessments<br>Urgent -<br>Unplanned | al Lead Times                               | Pre-<br>Approval?     | CAB<br>Required?                                                         | PIR?                                               |
|-------------|----------------------------------|-------------------------------------------------------------------------|---------------------------------------------|-----------------------|--------------------------------------------------------------------------|----------------------------------------------------|
| Standard    | As Defined                       | N/A                                                                     | N/A                                         | Always                | No, unless<br>explicitly<br>defined                                      | Only on<br>Major<br>Incident                       |
| Minor       | >= 1 Day                         | <1 Business<br>Day, Business<br>Hours                                   | <1 Business<br>Day, Non-<br>Business Hours  | Often /<br>Encouraged | No, unless<br>explicitly<br>requested by<br>Owner /<br>Change<br>Manager | Only on<br>Major<br>Incident or<br>If<br>Requested |
| Significant | >= 5<br>Business<br>Days         | <5 Business<br>Days, >=1<br>Business Days                               | <1 Business Day<br>or Non-Business<br>Hours | Never                 | Often /<br>Encouraged                                                    | On Any<br>Incidents<br>or If<br>Requested          |
| Major       | >= 14<br>Business<br>Days Days   | <14 Business<br>Days, >= 3<br>Business Days                             | <3 Business<br>Days                         | Never                 | Always                                                                   | Always                                             |

Advisory: A checkbox to indicate whether or not the change is an advisory Build Test Required: A checkbox to indicate whether or not a change is required for approval

Approval Condition Codes:

|                        | The Change Is approved for Build-Test or Implementation, |
|------------------------|----------------------------------------------------------|
| Approved Conditionally | pending the outcome of some outstanding criteria (e.g.   |
| Approved conditionally | completion of test cases that are currently in-progress) |
|                        |                                                          |

| Approved Release Schedule | The Change Is approved and will execute against a release<br>schedule, which may include multiple dates where<br>implementation activities will occur                                 |
|---------------------------|----------------------------------------------------------------------------------------------------|
| Approved                  | The Change is approved for Build-Test or Implementation                                                                                                    |
| Exempt                    | The Change may proceed but is not in-scope for approvals (e.g. regulatory Change)                                                                                                    |
| Not Approved              | The Change has not been approved with specific criteria that,<br>if met, would result in a future approval once addressed (e.g.<br>implementation plan issues that must be addressed) |
| Advisory                  | The Change is raised purely for advisory / informational<br>purposes (e.g. Telco planned maintenance that will affect all<br>Telco customers)                                         |

# Assessment Condition Codes:

| Request for BT CAB Agenda        | A Change has been assessed and requires Build-Test approval,<br>and is waiting to be scheduled for an upcoming CAB meeting                |
|----------------------------------|----------------------------------------------------------------------------------------------------|
| Scheduled for BT CAB<br>Agenda   | A Change has been scheduled for Build-Test Approval at an upcoming CAB                                                                    |
| Request for IMPL CAB<br>Agenda   | A Change has been assessed and requires Implementation<br>approval, and is waiting to be scheduled for an upcoming CAB<br>meeting         |
| Scheduled for IMPL CAB<br>Agenda | A Change has been scheduled for Build-Test Approval at an upcoming CAB                                                                    |
| < <blank value="">&gt;</blank>   | Change did not require CAB approval (e.g. Minor Change), or<br>the Change Owner is in the process of consolidating<br>assessment feedback |

# Implementation Codes:

| Implemented - As Planned        | The Change implementation proceeded to plan issues encountered.                                                                                                    |
|---------------------------------|----------------------------------------------------------------------------------------------------|
| Implemented - Not As<br>Planned | The change was ultimately implemented but with some issues<br>encountered and resolved, or activities that had to be adjusted<br>during the change window (e.g. minor defects). |

| Implemented - Partially         | The Change could not be fully implemented. Some actives were successfully completed.                                                                                                    |
|---------------------------------|----------------------------------------------------------------------------------------------------|
| Not Implemented - Backed<br>Out | The Change could not be implemented and was backed out.<br>Note, the backout may have been unsuccessful as noted in the<br>closure condition codes.                                           |
| Not Implemented                 | The Change could not be implemented and was not attempted<br>due to external factors (e.g. implementer was sick, major<br>incident drew resources away from the implementation team<br>etc.). |

#### Closure Code:

| Successful                       | The Change was successful and met the defined business objectives defined by the change requestor.                                                                                                    |
|----------------------------------|----------------------------------------------------------------------------------------------------|
| Partially Successful             | Some aspects of the Change were successful and met the<br>business objectives defined by the requestor however, not all<br>outcomes were achieved (e.g. Change partially addressed a<br>service degradation incident).                                                                      |
| Unsuccessful - Not Backed<br>Out | The Change was unsuccessful but could not be backed out, or<br>the backout attempt failed. This condition often leads to<br>incidents that should be analyzed through problem<br>management. Unsuccessful Changes that have no backout<br>opportunity would also take on this closure code. |
| Unsuccessful - Backed Out        | The Change was unsuccessful and the change was successfully backed out.                                                                                                    |
| Cancelled                        | The Change was cancelled by the Change Owner at some point<br>in the change lifecycle. This could be the result of budget cuts,<br>changing business needs etc.                                                                                                    |
| Rejected                         | While the Change may have been successfully validated by a<br>Change coordinator, the Change does not meet organizational<br>policies for the Change process (e.g. a Change to business<br>processes, or staffing allocation).                                                              |

**Watch List**: A list of people who receive all notifications the client would receive. Clicking the lock will open the field to allow Users to add additional people to the watch list. Clicking the lock again will close the field, locking into place what users are placed on the list. The watch list can be used to give notifications to key resources (e.g. Change manager) **Short Description**: A short text field to describe the incident. The lightbulb icon next to the short description will pop-up a window of common issues. Clicking the issue will fill the short description with that value. The book icon will search the knowledge base using the contents of the short description. Depending on how you create your templates (covered later) the short description field could be overwritten, so fill it out last.

Description: A large text field for a long description of the incident

#### Tabs

#### **Notes Tab**

| Notes Schedule Planning Related Records QA Security                                                                                  |
|----------------------------------------------------------------------------------------------------|
| Notes                                                                                                    |
| Additional Comments (Customer visible): ***                                                                                          |
|                                                                                                    |
|                                                                                                    |
|                                                                                                    |
| Work Notes: Notes:                                                                                                    |
|                                                                                                    |
|                                                                                                    |
|                                                                                                    |
| Activity »                                                                                                    |
| - 2012-03-13 09:07:04 ITIL USER - Changed: Assigned To, Impact, Opened by, Priority, Risk, Short Description, Change Type, IT Provid |
| 🍪 Assigned To: Ian Golando                                                                                                    |
| Impact: 3 - Low                                                                                                    |
| Opened by: ITIL USER                                                                                                    |
| Priority: 5 - Low                                                                                                    |
| Risk: 3 - Low                                                                                                    |
| Short Description: Test                                                                                                    |
| Change Type: Minor                                                                                                    |
| IT Provider Service: Active Directory                                                                                                |

**Additional Comments**: Whenever the user enters text into this field and saves the ticket, the contents of the field will be EMAILED directly to the client. This email, and the reply if the client replies, will be entered directly into the activity log. This can be best used when additional information is needed from the user experiencing the issue. This can also be used, if the user cannot be called, to give them instructions on how to resolve their incident (ex: "Restart your router") or with workaround details. **Work Notes**: Whenever the user enters text into this field and saves the ticket, the contents of this field will be entered into the activity log. This is NOT customer facing, internal only

Activity: This is a running activity log of all changes and updates made to a ticket

Schedule Tab

**Requested Implementation Date**: The date the requester wants the change to be implemented by

Planned Start Date: The date the change should begin

| Notes Schedule Planning Related Records QA Security        |
|------------------------------------------------------------|
| Schedule                                                   |
| Requested Implementation Date:                             |
| Planned Start Date:                                        |
| Planned End Date:                                          |
| Actual Start Date:                                         |
| Actual End Date:                                           |
| Assessments Due Date:                                      |
| Submit for Acceptance Fill Out Risk Assessment Save & Exit |

Planned end date: The date the change implementation should end

**Actual Start Date**: The date the change implementation actually starts, may not be same as planned start date

**Actual End Date**: The date the change implementation actually ends, may not be same as planned end date

Assessments Due Date: The date the assessments are due

Planning Tab

| Notes Schedule Planning Related Records QA Security        |
|------------------------------------------------------------|
| Planning                                                   |
| Change Plan: 🂖                                             |
|                                                            |
| Backout Plan: 🍪                                            |
|                                                            |
| Test Plan: 🍄                                               |
|                                                            |
| Implementation Plan: 🎨                                     |
|                                                            |
| Submit for Acceptance Fill Out Risk Assessment Save & Exit |

**Change Plan**: A large text field to enter the change plan **Backout Plan**: A large text field to enter the backout plan for the change **Test Plan**: A large text field to enter the test plan for the change **Implementation Plan**: A large text field to enter the implementation plan for the change

#### **Related Records Tab**

| Notes Schedule Planning Related Records QA Security |                          |             |                |     |   |  |
|-----------------------------------------------------|--------------------------|-------------|----------------|-----|---|--|
| Related Records                                     |                          |             |                |     |   |  |
| Parent Change:                                      | Q                        |             | Source Problem | em: | Q |  |
| Outage Incident:                                    | Q                        |             | KB Article:    |     | Q |  |
| Submit for Acceptance                               | Fill Out Risk Assessment | Save & Exit |                |     |   |  |

**Parent Change**: If this change is part of a larger change, the parent change's number would be entered here

**Outage Incident**: If the change is fixing an outage incident, that incident number is entered here

**Source Problem**: If the change is fixing the root cause of a problem, that problem number is entered here

**KB Article**: If the incident is associated to a change article, enter the KB article number here.

When users open a KB article, they will see a "Attach to Incident" button in the upper right corner. This button Attach to Incident

will fill the KB article into the "KB Article" field under related records.

Also on the KB article, in the bottom right, users will be able to rate KB articles and flag them. If users check the "Flag Article" checkbox, another field will appear asking for feedback. Knowledge managers will then be able to review all flagged articles for content and evaluate based on the user's feedback.

| Was this helpful? |  |  |  |
|-------------------|--|--|--|
| Not rated         |  |  |  |
| ****              |  |  |  |
| Flag article      |  |  |  |

#### QA Tab

| Notes Schedule Planning Related Records QA Security |                     |             |  |  |  |  |  |
|-----------------------------------------------------|---------------------|-------------|--|--|--|--|--|
| QA                                                  |                     |             |  |  |  |  |  |
| Rescheduled Change:                                 | )                   |             |  |  |  |  |  |
| Number of Type Changes: 0                           |                     |             |  |  |  |  |  |
| Number of Tasks Past-Due: 0                         |                     |             |  |  |  |  |  |
| Major Change Date:                                  |                     |             |  |  |  |  |  |
| Submit for Acceptance Fill                          | Out Risk Assessment | Save & Exit |  |  |  |  |  |

**Rescheduled Change**: A checkbox that automatically checks when the change has been rescheduled

**Number of Type Changes**: An auto-generated field that counts the number of times the type of change is modified

**Number of Tasks Past Due**: An auto-generated field that counts how many tasks are now past due

**Major Change Date**: An auto-generated field that gives the date needed of a major change

Security Tab

| Notes Schedule Planning Related Records QA Security        |
|------------------------------------------------------------|
| Security                                                   |
| Security Text: @                                           |
|                                                            |
|                                                            |
| Submit for Acceptance Fill Out Risk Assessment Save & Exit |

**Security Text**: A large text field that will be encrypted

# Change Tasks Tab

| Change Tasks Approvers Affected Cls Impacted Services/Cls Change Requests Source Problems Prob                                                                                                    | ens Caused by Change |  |  |  |  |  |  |
|----------------------------------------------------------------------------------------------------|----------------------|--|--|--|--|--|--|
| Incidents Pending Change                                                                                                    |                      |  |  |  |  |  |  |
| Change Tasks v New Go to Number Change Tasks v Contraction Contraction Change Tasks v Contraction Contraction Cont |                      |  |  |  |  |  |  |
| ▶ Change request = CHG0030604                                                                                                    |                      |  |  |  |  |  |  |
| 🕲 🔺 Number 🗿 Type 🗿 State 🎯 Due date 💿 Assignment Group 💿 Assigned To                                                                                                    | Short Description    |  |  |  |  |  |  |

Change tasks are discreet pieces of work that must be completed to advance the change. However, the change owners may not be able to complete all these tasks. Change tasks allow these pieces of work to be assigned to different groups and owners while keeping ownership of the change with the original owner.

Change tasks can be used to delegate work within the owner group and also to delegate work to outside groups without changing ownership of the change.

To create a new Change Task, simply click the "New" button under the change tasks tab.

#### Change Task Screen:

| Change Task                                                                        | Required field |                     |                     |                   | Save & Exit 🔋 |  |
|------------------------------------------------------------------------------------|----------------|---------------------|---------------------|-------------------|---------------|--|
| Number:                                                                            | CTASK0010158   |                     | State:              | Open              | \$            |  |
| Configuration Item:                                                                |                | Q                   | Completion Code:    | None              | \$            |  |
| Priority:                                                                          | 5 - Low        | \$                  | Assignment Group:   | Fruition Partners | Q 🐻           |  |
| Due date:                                                                          |                |                     | Assigned To:        | Ian Golando       | Q 🐻           |  |
| Change request:                                                                    | CHG0030604     | Q 🐻                 | Work notes list:    | 🖴 🎡               |               |  |
| Туре:                                                                              | General        | \$                  |                     |                   |               |  |
| Short Description:                                                                 | Test           |                     |                     |                   | 8 🔿           |  |
| Description: 🥸                                                                     |                |                     |                     |                   | - +           |  |
| Work Notes: **                                                                     |                |                     |                     |                   |               |  |
|                                                                                    |                |                     |                     |                   | /i            |  |
| Activity >>                                                                        |                | sineed To Jacob     | Opposed by Dringht  |                   | 8             |  |
| Assigned To: Ian C<br>Impact: 3 - Low<br>Opened by: ITIL USEI<br>Priority: 5 - Low | Golando        | signed I o, Impact, | Opened by, Priority |                   |               |  |
| Save & Exit                                                                        |                |                     |                     |                   |               |  |

#### Change task fields:

**Number**: The unique change task number generated by ServiceNow Configuration Item: The specific CI the change relates to **Priority**: The order in which change tasks should be handled, values 1-5 with 5 being low and 1 being major **Due Date**: The date the task must be completed **Change request**: The change the task is related to Type: What kind of task this task is, values are: General, Assessment, Build, Test, Implementation, Post Implementation **State**: The status of the task, values are: Open, In progress, Closed complete **Completion Code**: Describes the nature of the state, values are: None, Complete, Not Completed, Partially Completed **Assignment Group**: The group that owns the task **Assigned to**: The individual person from within the assignment group that owns the task: **Work Notes List**: Any user that is on this list will receive all updates to the work notes field.

Short Description: A brief description of what the task isDescription: A long description of the taskWork notes: A text field to enter the activities done outside of ServiceNow to fulfill a task

Activity: The running log of all changes and updates made to the task

| Δ | n | n | ro | v | е | rs | Т | a | h |
|---|---|---|----|---|---|----|---|---|---|
|   | μ | μ |    | v | C | 13 |   | α | ν |

| Chang    | e Tasks (1) Approvers | Affected Cls | Impacted Services/CIs | Change Requests | Source Problems | Problems Caused by Change |
|----------|-----------------------|--------------|-----------------------|-----------------|-----------------|---------------------------|
| Incident | s Pending Change      |              |                       |                 |                 |                           |
| Appro    | overs - Go to State   | •            | Q                     |                 |                 |                           |
| P Appr   | oval for = CHG0030604 |              |                       |                 |                 |                           |
| ۲        | State                 | Approver     | 1                     | Comments        |                 | Created                   |
|          |                       |              |                       |                 |                 |                           |

The approvers tab will show all users whose approval is required for the change to advance. It will also show the status of the change, and whether it has been approved/rejected

# **Affected Cls Tab**

| Change Tasks (1) Approvers Affected CIs Impacted Services/CIs | Change Requests Source Problems Problems Caused by Change |
|---------------------------------------------------------------|-----------------------------------------------------------|
| Incidents Pending Change                                      |                                                           |
| Affected CIs 👻 Edit Go to Configuration Item                  | Q                                                         |
| ▶ Task = CHG0030604                                           |                                                           |
| Configuration Item                                            | <b>O</b> Class                                            |

The affected CI's tab will allow users to associate additional Configuration Items to the incidents. Configuration Items are discrete items that could cause an incident or be affected by a change. These can range from a piece of hardware like a server or a laptop, pieces of software like Adobe, or even a business service like Messaging. These CI's should be CI's that are AFFECTED by the incident, but are not CAUSING it. To do this:

- 1. Click the Edit Button
- 2. User will be taken to the Edit members screen
- 3. Users can search all CI's, and add as many as needed by selecting them in the "Collection" column and hitting the "Add" button. The selected CI's should appear on the Affected CIs list on the Right
- 4. Click Save

| Edit Members                                                                                                    |                   |
|----------------------------------------------------------------------------------------------------|-------------------|
| Add Filter Run filter                                                                                                    |                   |
| choose field                                                                                                    | • oper • - value  |
| Collection                                                                                                    | Affected CIs List |
| Search s                                                                                                    | INC0011288        |
| S-PLUS 8.0<br>S24EventMonitor<br>S24EventMonitor<br>sa469-w7.yu<br>sa469-W7.yu,yale.edu<br>sacsvr<br>sacsvr<br>sacsvr<br>sacsvr<br>sacsvr<br>sacsvr<br>sacsvr<br>sacsvr<br>sacsvr<br>sacsvr<br>sacsvr<br>sacsvr<br>sacsvr<br>sacsvr<br>sacsvr<br>sacsvr<br>sacsvr<br>sacsvr<br>sacsvr | Add<br>Remove     |
|                                                                                                    | Save Cancel       |

In addition, users can simply look at BSM (Business Service Maps). These will generate a "map" that displays how CI's are related to each other. To do this:

- 1. Go to the sidebar and find the BSM map application
- 2. Select View map
- 3. This will take the user to the BSM map screen. At the top, they can enter the Configuration Item

| BSM Map             | \$ |
|---------------------|----|
| 🛃 View Map          |    |
| Actions             |    |
| 📑 Map Views         |    |
| Map Indicators      |    |
| B Map Related Items |    |
| Map Properties      |    |
|                     |    |

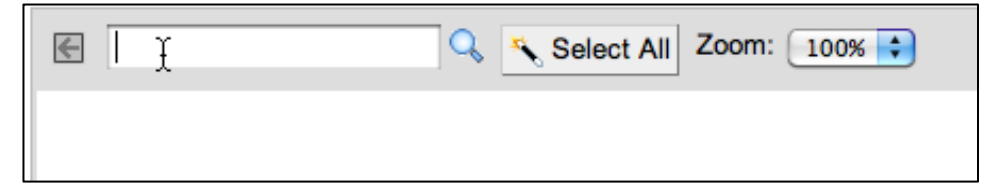

In the top bar, users enter in Configuration items. ServiceNow will then draw a map of other CI's that are connected, so Users can quickly see how other CI's may be affected.

| Business Service | Business Service | Web Server                 | webMethods               | Linux Server      |  |
|------------------|------------------|----------------------------|--------------------------|-------------------|--|
| ESB              | ESB Patch        | vip-esbpat-01.its.yale.edu | webMethods@vm-bppatmt-01 | vm-bppatmt-01.web |  |
|                  |                  |                            |                          | Oracle Instance   |  |
|                  |                  |                            |                          | ESBP@busch.its    |  |
|                  |                  |                            |                          |                   |  |
|                  |                  |                            |                          |                   |  |

#### Impacted Services/Cl's Tab

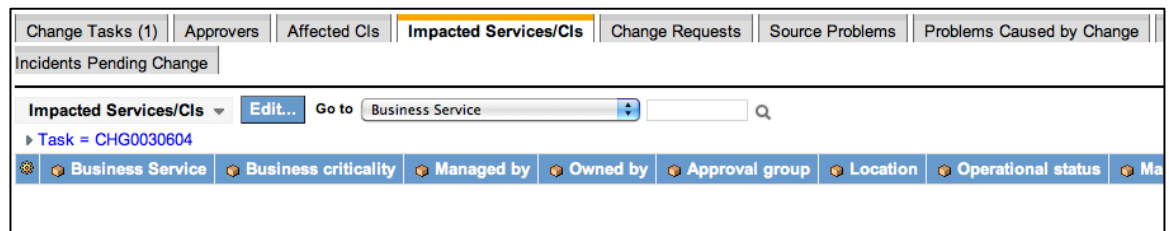

Impacted Services is similar in function to the Affected CI's tab, but only applies to services. Clicking the edit button will open up the "edit members" screen like on the affected CI's tab. Please see that section on how to use that screen.

#### Change Requests Tab

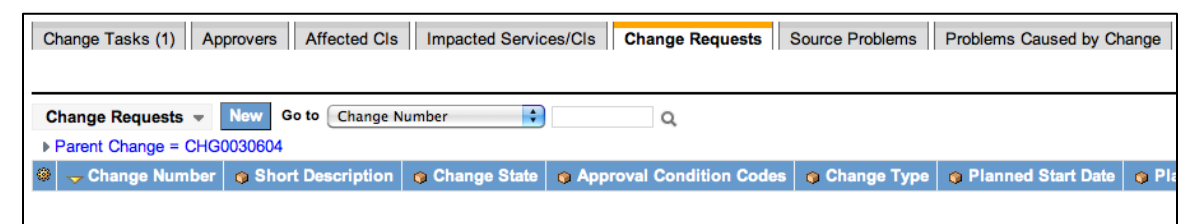

The Change request tab allows the user to see any change requests that are linked to this one via the "Parent Change" field on the related records tab. Ex: CHG001 enters CHG002 as the "Parent Change" in that field on its change form. CHG002 will see CHG001 in the "Change Requests" Tab

#### **Source Problems Tab**

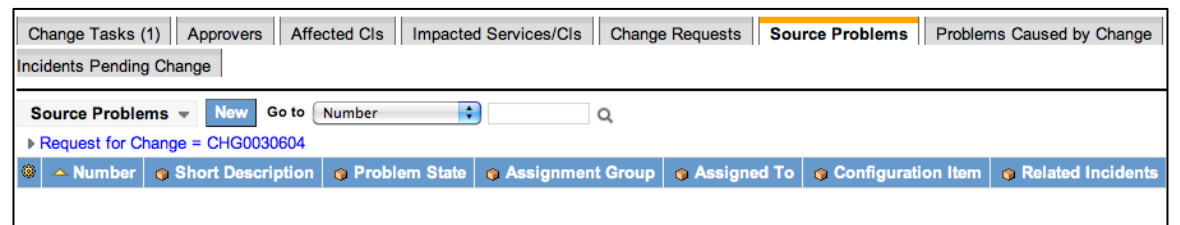

The Source Problems tab will show any problems that are linked to this change via the "Source Problem" Field on the related records form.

#### **Problems Caused by Change Tab**

| Change Tasks (1) Approvers Affected CIs Impacted Services/CIs Change Requests Source Problems Caused by Change         |  |  |  |  |  |
|----------------------------------------------------------------------------------------------------|--|--|--|--|--|
| Incidents Pending Change                                                                                               |  |  |  |  |  |
| Problems Caused by Change 👻 Rew Go to Number                                                                           |  |  |  |  |  |
| ▶ Caused by Change = CHG0030604                                                                                        |  |  |  |  |  |
| A Number O Short Description O Problem State O Assignment Group O Assigned To O Configuration Item O Related Incidents |  |  |  |  |  |

On the problem form, there is a field called "Caused by change" on its related records tab. This tab will show any problems that reference the change on the problem form.

#### **Incidents Pending Change Tab**

| Change Tasks (1) Approvers Affected CIs Impacted Services/CIs Change Requests Source Problems Problems Caused by Change |                  |  |  |  |  |
|----------------------------------------------------------------------------------------------------|------------------|--|--|--|--|
| Incidents Pending Change                                                                                                |                  |  |  |  |  |
| Incidents Pending Change - New Go to Incident - Q                                                                       |                  |  |  |  |  |
| ▶ Change Request = CHG0030604                                                                                           |                  |  |  |  |  |
| 🕲 🖵 Incident 🗿 Client 🕲 Short Description 🚱 Category 🕲 IT Component Category L1 🕲 Priority 🕲 Incident state 🛛           | Assignment Group |  |  |  |  |

On the incident form is a field called "Change Request" under its related records tab. Any incidents that reference the change in that field will be found in this tab.

#### **Risk Assessment Tab**

| Change Tasks (1) Approvers Affected CIs Impacted Services/CIs Risk Assessment (1) Change Requests Source Problems |              |                     |  |  |
|----------------------------------------------------------------------------------------------------|--------------|---------------------|--|--|
| Problems Caused by Change Incidents Pending Change                                                                |              |                     |  |  |
| Risk Assessment -                                                                                                 |              |                     |  |  |
| Assessment                                                                                                    | Completed by | Completed date      |  |  |
| Image Assessment                                                                                                  | ITIL USER    | 2012-03-13 10:48:49 |  |  |
| Actions on selected rows 🗘                                                                                        |              |                     |  |  |

The risk assessment tab will only appear once a risk assessment form has been filled out. The tab will show who filled out the assessment and when.

#### **Fill Out Risk Assessment Button**

Part of the Change Process is to fill out A risk assessment. To do this, there are risk assessment buttons located at the top and bottom of the change form.

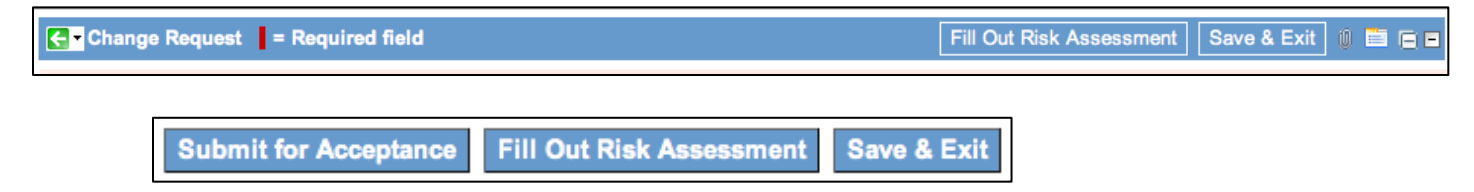

Clicking the button will pop out the Change Risk Assessment form:

| Change Assessment                                                                                                    |     |
|----------------------------------------------------------------------------------------------------|-----|
|                                                                                                    |     |
| Descent Technical Innext                                                                                                    |     |
| Cope: Technical Impact     All Configuration Items being changed and impacted have been identified                                                                                                    |     |
| Some but not all of the Configuration temps being changed and impacted have been identified                                                                                                    |     |
| It is unknown which Configuration Items are being impacted                                                                                                    |     |
|                                                                                                    |     |
| Scope: Business Impact                                                                                                    |     |
| All Internal/External Business Users being impacted by the change have been identified                                                                                                    |     |
| Some, but not all, of the Internal/External Business Users being impacted by the change have been identified                                                                                                    |     |
| ◯ It is unknown which internal/external Business Users are being impacted                                                                                                    |     |
| Baselineary Olympic Onefficie                                                                                                    |     |
| Readiness: Change Conflicts                                                                                                    |     |
| The change does not common with any other scheduled immaging the schedule of the schedule of t |     |
| There is a potential conflict with a charge scheduled immediately before or after this charge                                                                                                    |     |
| There is a known conflict with a change scheduled at the same time                                                                                                    |     |
| Tolerance / Confidence: Implementation & Backout Plans                                                                                                    |     |
| The implementation and backout plans are well documented, tested, and have been successfully performed many times                                                                                                    |     |
| O The implementation and backout plans are well documented, but have not been tested and/or have been infrequently attempted                                                                                                    |     |
| The implementation and backout plans are not documented, and/or have not been tested, and/or have never been successfully performed and the successful preformation of the successful preformation of the successful pref | med |
|                                                                                                    |     |
| Awareness / Confidence: Service Support Model                                                                                                    |     |
| <ul> <li>An existing Service Support Model for post-implementation support is currently in place and will be leveraged</li> </ul>                                                                                                    |     |
| A new or significantly revised Service Support Model for post-implementation support is required                                                                                                    |     |
| A Service Support Model for post-implementation support does not exist                                                                                                    |     |
| Awaranaes: Training                                                                                                    |     |
| Training is not required or has already been completed                                                                                                    |     |
| ☐ Training is planned, but has not been delivered                                                                                                    |     |
| Training is required, but has not been planned                                                                                                    |     |
|                                                                                                    |     |
| Confidence: New Technology                                                                                                    |     |
| The change is being applied to existing infrastructure/applications                                                                                                    |     |
| The change is being applied to existing infrastructure/applications that have known stability issues identified                                                                                                    |     |
| O The shares is being and is the set infraction (and is the standard in the standard is the standard is the st |     |

Users must diligently fill out all questions, as answering questions incorrectly could cause the risk to be evaluated incorrectly. Once the user has answered all the questions to the best of their ability, they should hit the "submit" button at the bottom of the form.

# Submit for Acceptance Button

Submit

At the top and bottom of the page, next to the "Fill out Risk Assessment" button, is the Submit for Acceptance button. This button will cause the Risk and Impact to be evaluated, and move the Stage to Acceptance from Requested.

| Change Request = Required field                         | Fill Out Risk Assessment 🛛 Save & Exit 🖉 🗮 🗖 🗖 |  |
|---------------------------------------------------------|------------------------------------------------|--|
| Risk & Impact assessment evaluated. Risk: 3 - Low       |                                                |  |
| Risk & Impact assessment evaluated. Impact: 3 - Low     |                                                |  |
| No matching Risk Conditions - Risk and Impact unchanged |                                                |  |

Clicking this button will also send all approvals. This is what the Approvals tab looks like after the "Submit for Acceptance" button is clicked:

| Chan<br>Proble                                                                                                    | Change Tasks (1) Approvers (6) Affected CIs Impacted Services/CIs Risk Assessment (1) Change Requests Source Problems Problems Caused by Change Incidents Pending Change |                   |          |                     |  |
|----------------------------------------------------------------------------------------------------|----------------------------------------------------------------------------------------------------|-------------------|----------|---------------------|--|
| Approvers         Go to         State         Q         (1)         to 6 of 6           > Approval for = CHG0030604         C         C |                                                                                                    |                   |          |                     |  |
| ۲                                                                                                    | 👴 State                                                                                                    | Approver          | Comments | Created             |  |
| 06                                                                                                    | Requested                                                                                                    | Valdemar Queiroga |          | 2012-03-13 10:55:58 |  |
| 0 6                                                                                                    | Requested                                                                                                    | Andrea Wolff      |          | 2012-03-13 10:55:58 |  |
| 06                                                                                                    | Requested                                                                                                    | Susan Kelley      |          | 2012-03-13 10:55:58 |  |
|                                                                                                    | Requested                                                                                                    | Louis Tiseo       |          | 2012-03-13 10:55:58 |  |
|                                                                                                    | Requested                                                                                                    | David Galassi     |          | 2012-03-13 10:55:58 |  |
|                                                                                                    | Requested                                                                                                    | Paul DiBello      |          | 2012-03-13 10:55:58 |  |
| Actions on selected rows                                                                                                    |                                                                                                    |                   |          |                     |  |

# Attachments

Users have the ability to add attachments to Changes. To do this:

- 1. Find the paperclip icon in the upper-right corner of the screen
- 2. This will pop-up the add-attachment screen:

| Attachments                 | ×      |
|-----------------------------|--------|
| Choose a file to attach:    |        |
| Choose Files No file chosen | Attach |
| Add Another Attachment      |        |
| Current file attachments:   |        |
| None                        |        |

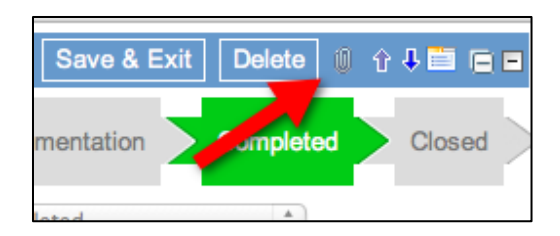

Users will be able to choose files local to their computer to add, and will have the ability to choose to encrypt it if they need to.

# Saving Changes

To save updates to a ticket, users simply need to either click the Save & Exit button at the top of the form or right-click the header

and select Save & Stay.

| <b>∢</b> - Change Request |                           |
|---------------------------|---------------------------|
|                           | Save & Stay               |
|                           | Close Change              |
| Dian Nequested            | Refresh Impacted Services |
|                           | Edit Risk Conditions      |
| Change Number:            |                           |

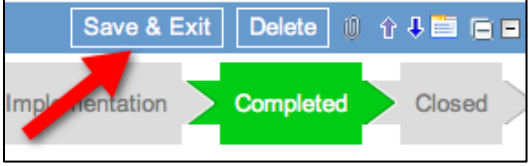

# **Creating Templates**

Users have the ability to create "templates" for commonly created tickets. They can predefine what values they want various fields to have. To create a template:

- 1. Right-click the top header
- 2. Select Templates
- 3. Select Edit Templates

This will take the user to the list of templates. To create a new one, click the "New" button. This will take the user to the new template screen:

| <mark>⋲ -</mark> Template |                                 |         | Save & Exit | Schedule 🔋 |
|---------------------------|---------------------------------|---------|-------------|------------|
| Name:                     | TEMPLATE33                      | User:   | Ian Golando | Q 👩        |
| Table:                    | Change Request [change_request] | Group:  |             | Q          |
| Active:                   |                                 | Global: |             |            |
| Short description:        |                                 |         |             |            |
| Template:                 |                                 |         |             |            |
| choose field  - value     |                                 |         |             |            |
| Save & Exit Schedule      |                                 |         |             |            |

First, give the template a name. Do not change the table, and do not uncheck active. Under the "Template:" bar, select the fields you want to add.

Once you have added all fields and values you wish, click the "Save and Exit" button.

To apply a template:

- 1. Right Click the change header
- 2. Select templates
- 3. Select Apply Template
- 4. Select the desired template

This will apply the templates settings to the change ticket

# **Moving Along the Change Lifecycle**

At the top of the change form is a visual display of the change status. This section will discuss how to move a change through those states within ServiceNow.

Draft

| Change Request = Required field |                                                                           | Submit for Acceptance Save & Exit 🔘 🚞 🖨 🖻     |
|---------------------------------|---------------------------------------------------------------------------|-----------------------------------------------|
| Draft Requested Acceptance      | Assessment $\geq$ Build Test $\geq$ Build $\geq$ Test $\geq$ CAB Approval | > Implementation $>$ Completed $>$ Closed $>$ |

Changes are automatically set to the Draft state upon initial creation. This is the default state, similar to "new" for an incident.

#### Requested

| Change Request  | = Required field                                                                                                    | Fill Out Risk Assessment Save & Exit Delete 🔘 🚞 📄 🗖                      |
|-----------------|----------------------------------------------------------------------------------------------------|--------------------------------------------------------------------------|
| Draft Requested | Acceptance $>$ Assessment $>$ $\stackrel{{\sf Build}}{{\sf Test}}$ $>$ ${\sf Build}$ $>$ ${\sf Test}$ $>$ ${\sf Build}$ $>$ ${\sf Test}$ | $>$ CAB $_{ m Approval}$ $>$ Implementation $>$ Completed $>$ Closed $>$ |

To move from the Draft to Requested state, the user needs to click the "Submit for Acceptance" button, when the ticket has already been saved in the "Draft" State. If the user clicks the Submit for Acceptance button without having saved the change, it will move directly to the Acceptance stage.

#### Acceptance

| Change Request =    | Required field        |                                          | Fill Out Risk Assess                | ment 🛛 Save & Exit 🗋 Delete 🧃 🕆 🖡 🗎 🗖 🗖     |
|---------------------|-----------------------|------------------------------------------|-------------------------------------|---------------------------------------------|
| Draft > Requested > | Acceptance Assessment | Build<br>Test > Build > Test<br>Approval | $_{ m st}$ $>$ $_{ m Approval}$ $>$ | Implementation $>$ Completed $>$ Closed $>$ |

The user can move the ticket to the Acceptance state by clicking the "Submit for Acceptance" Stage. Complete the risk assessment form so the approver(s) can approve the change. Once the form has been filled out, the Approvers will be able to approve the change.

Upon Approval, a new change task will automatically be created, the "Assessment" task:

| Change Tasks (1)       Approvers (6)       Affected Cls       Impacted Services/Cls       Risk Assessment (1)       Change Requests       Source Problems         Problems Caused by Change       Incidents Pending Change       Incidents Pending Change       Incidents Pending Change |                                    |              |       |                     |                  |             |         |
|----------------------------------------------------------------------------------------------------|------------------------------------|--------------|-------|---------------------|------------------|-------------|---------|
| Cha<br>⊩ Ch                                                                                                    | nge Tasks  New ange request = CHG0 | Go to Number | \$    | Q                   |                  |             | ≪∥∢ 1   |
| ۲                                                                                                    | A Number                           | 🔿 Туре       | State | Oue date            | Assignment Group | Assigned To | Short I |
| 06                                                                                                    | CTASK0010159                       | Assessment   | Open  | 2012-03-13 11:37:35 | CHANGE_MGR       |             |         |
| C Actions on selected rows                                                                                                    |                                    |              |       |                     |                  |             |         |

#### Assessment

| Change Request = Required fie            | ld                                        | Fill Out Risk Assessmen                     | it 🛛 Save & Exit 🗋 Delete 🔱 🕆 🗮 🚍 🗖      |
|------------------------------------------|-------------------------------------------|---------------------------------------------|------------------------------------------|
| Draft $\geq$ Requested $\geq$ Acceptance | Assessment Build<br>Test<br>Approval Buil | d $>$ Test $>$ CAB $_{ m Approval}$ $>$ Imp | lementation $>$ Completed $>$ Closed $>$ |

Once a change has been approved, it will move to the assessment stage. An additional change task will be generated, the "General" task. It is automatically assigned to the Change Owner. Only one person needs to approve from the assessment stage.

| Cha<br>Proble | Change Tasks (2)         Approvers (6)         Affected CIs         Impacted Services/CIs         Risk Assessment (1)         Change Requests         Source Problems           Problems Caused by Change         Incidents Pending Change         Incidents Pending Change         In |            |       |                     |                   |             |        |  |
|---------------|----------------------------------------------------------------------------------------------------|------------|-------|---------------------|-------------------|-------------|--------|--|
| Cha<br>▶ Ch   | Change Tasks v New Go to Number Change and Change and Change request = CHG0030604                                                                                                    |            |       |                     |                   |             |        |  |
| ۲             | - Number                                                                                                    | 💿 Туре     | State | 💿 Due date          | Assignment Group  | Assigned To | 👴 Shor |  |
|               | CTASK0010158                                                                                                    | General    | Open  |                     | Fruition Partners | lan Golando | Test   |  |
|               | CTASK0010160                                                                                                    | Assessment | Open  | 2012-03-13 11:40:12 | CHANGE_MGR        |             |        |  |
|               | Actions on selected rows                                                                                                    |            |       |                     |                   |             |        |  |

# **Build Test Approval**

| Change Request = Required field                   |                           | Fill Out Risk Assessment                              | Save & Exit Delete      | ) 🕇 🕂 🚞 🕞 🖻  |
|---------------------------------------------------|---------------------------|-------------------------------------------------------|-------------------------|--------------|
| Draft $>$ Requested $>$ Acceptance $>$ Assessment | Build<br>Test<br>Approval | $_{ m st} \geq rac{ m CAB}{ m Approval} \geq$ Implem | mentation $>$ Completed | > Closed $>$ |

The change will move to the Build Test Approval Stage after the assessment task has been completed ONLY if the "Buildtest Required" checkbox is checked. If it is not, the change will automatically skip to the CAB Approval Stage.

| Advisory:                 |              |    |
|---------------------------|--------------|----|
| Build-Test Required:      | $\checkmark$ |    |
| Approval Condition Codes: | Requested    | \$ |

A new set of approvals will be sent out. Only one person needs to approve the build test stage.

# Build

| ← Change Request = Required field                                                                             | Fill Out Risk Assessment 🛛 Save & Exit 🗍 Delete 🛯 🖞 🕇 🚍 🗖                                 |
|----------------------------------------------------------------------------------------------------|-------------------------------------------------------------------------------------------|
| $	ext{Draft} > 	ext{Requested} > 	ext{Acceptance} > 	ext{Assessment} > 	ext{Build} 	ext{Test} 	ext{Approval}$ | Ruild Test $\geq$ CAB $_{ m Approval}$ $\geq$ Implementation $>$ Completed $>$ Closed $>$ |

Once the Build Test approval has been accepted, the change will move to the build phase. A new task, Build, will be automatically generated and assigned to the change group.

| Change Tasks (2)         Approvers (12)         Affected CIs         Impacted Services/CIs         Risk Assessment (1)         Change Requests         Source Problems           Problems Caused by Charge         Incidents Pending Change         Incidents Pending Change         I |               |                 |                     |                   |             |          |
|----------------------------------------------------------------------------------------------------|---------------|-----------------|---------------------|-------------------|-------------|----------|
| Change Tasks v New Go to Number Change request = CHG0030616                                                                                                    |               |                 |                     |                   |             |          |
| 🛞 🔺 Number                                                                                                    | 🏟 Туре        | State           | Oue date            | Assignment Group  | Assigned To | 👴 Shoi   |
| CTASK00101                                                                                                    | 65 Assessment | Closed Complete | 2012-03-13 11:56:41 | CHANGE_MGR        |             |          |
| CTASK00101                                                                                                    | 66 Build      | Open            | 2012-03-15 11:58:44 | Fruition Partners |             | Build Ta |
| Actions on selected rows 🗘                                                                                                    |               |                 |                     |                   |             |          |

Reminder: The change will only be in the "Build" stage if the Build-Test required checkbox is checked.

# Test

| <b>⋲</b> - Change Request          | ield                                                                        | Fill Out Risk Assessment | Save & Exit Delete 🍿 🕇 🖡 🚍 📻        |
|------------------------------------|-----------------------------------------------------------------------------|--------------------------|-------------------------------------|
| Draft $>$ Requested $>$ Acceptance | ce $>$ Assessment $>$ $\stackrel{	ext{Build}}{	ext{Test}}$ $>$ Build $>$ Te | st CAB Approval > Implei | ementation $>$ Completed $>$ Closed |

Once the Build task has been completed, the change will move to the Test stage. A new task will be generated, the Test task. It is automatically assigned to the change group.

| Change Tasks (3) Approvers (12) Affected CIs Impacted Services/CIs Risk Assessment (1) Change Requests Source Problems |                                                                                                    |            |                 |                     |                    |               |            |
|----------------------------------------------------------------------------------------------------|----------------------------------------------------------------------------------------------------|------------|-----------------|---------------------|--------------------|---------------|------------|
| Problems Caused by Change Incidents Pending Change                                                                     |                                                                                                    |            |                 |                     |                    |               |            |
| Cha<br>⊫ Cha                                                                                                    | Change Tasks Vew Go to Number Vew Go to Number Vew Go to |            |                 |                     |                    |               |            |
| ۲                                                                                                    | A Number                                                                                                    | 👩 Туре     | 👴 State         | 👴 Due date          | 😗 Assignment Group | 🐞 Assigned To | 👴 Short    |
|                                                                                                    | CTASK0010165                                                                                                    | Assessment | Closed Complete | 2012-03-13 11:56:41 | CHANGE_MGR         |               |            |
| 06                                                                                                    | CTASK0010166                                                                                                    | Build      | Closed Complete | 2012-03-15 11:58:44 | Fruition Partners  |               | Build Tasl |
|                                                                                                    | CTASK0010167                                                                                                    | Test       | Open            | 2012-03-14 12:00:24 | Fruition Partners  |               | Test Task  |
|                                                                                                    | Actions on selected rows 🗘                                                                                                    |            |                 |                     |                    |               |            |

Reminder: The change will only be in the "Test" stage if the Build-Test required checkbox is checked.

# **CAB** Approval

| G▼ Change Request  = Required field                               |                                  | Fill Out Risk Assessment  | Save & Exit Delete 🌒 🕆 🖡 🛅 🖬 🖬         |
|-------------------------------------------------------------------|----------------------------------|---------------------------|----------------------------------------|
| Draft $\geq$ Requested $\geq$ Acceptance $\geq$ Assessment $\geq$ | > Test<br>Approval > Build > Ter | st CAB<br>Approval Impler | mentation $>$ Completed $>$ Closed $>$ |

| Chan<br>Proble | Change Tasks (4)       Approvers (18)       Affected CIs       Impacted Services/CIs       Risk Assessment (1)       Change Requests       Source Problems         Problems Caused by Change       Incidents Pending Change       Incidents Pending Change       Incidents Pending Change       Incidents Pending Change |                   |          |                     |  |  |  |
|----------------|----------------------------------------------------------------------------------------------------|-------------------|----------|---------------------|--|--|--|
| Appr<br>App    | rovers v Go to State +                                                                                                    | Q                 |          | ≪[4] 1              |  |  |  |
| ۲              | State                                                                                                    | Approver          | Comments | Created             |  |  |  |
| 0 🐻            | Approved                                                                                                    | Valdemar Queiroga |          | 2012-03-13 11:56:59 |  |  |  |
| 0 7            | Approved                                                                                                    | Valdemar Queiroga |          | 2012-03-13 12:03:40 |  |  |  |
| 0 🐻            | No Longer Required                                                                                                    | Paul DiBello      |          | 2012-03-13 11:56:59 |  |  |  |
| 0 7            | Approved                                                                                                    | Paul DiBello      |          | 2012-03-13 11:56:27 |  |  |  |
| 0 🐻            | No Longer Required                                                                                                    | Andrea Wolff      |          | 2012-03-13 11:56:28 |  |  |  |
|                | No Longer Required                                                                                                    | Valdemar Queiroga |          | 2012-03-13 11:56:28 |  |  |  |

The change will move to the CAB Approval stage once the Test task has been completed. A new round of approvals will be sent out. Only 1 CAB member needs to approve for the change to advance. If there "Build-Test Required" checkbox was not checked, the change would have moved from this state from straight from the Assessment stage.

# Implementation

| Change Request = Required field                                                                                                    | Create Outage Incident Save & Exit Delete 🛽 🕆 4 🚞 🚍 🗖                                 |
|----------------------------------------------------------------------------------------------------|---------------------------------------------------------------------------------------|
| ${\rm Draft} > {\rm Requested} > {\rm Acceptance} > {\rm Assessment} > {\rm Build}_{\rm Approval} > {\rm Build} > {\rm Test}_{\rm Approval}$ | $_{ m t}$ $\geq$ CAB $_{ m Approval}$ $>$ Implementation $>$ Completed $>$ Closed $>$ |

Once the change has received CAB approval, it will move to the implementation stage. A new task will be generated, the Implementation Task. This task will automatically be assigned to the Change Group and the Change Owner.

| Change Tasks (5)         Approvers (18)         Affected CIs         Impacted Services/CIs         Risk Assessment (1)         Change Requests         Source Problems           Problems Caused by Change         Incidents Pending Change         Incidents Pending Change         I |              |                |                 |                     |                   |             |                     |
|----------------------------------------------------------------------------------------------------|--------------|----------------|-----------------|---------------------|-------------------|-------------|---------------------|
| Change Tasks         New         Go to         Number         Q         (44         1         to 5 of 5         ))         P           > Change request = CHG0030616         Change request = CHG0030616         Change request = CHG0030 |              |                |                 |                     |                   |             |                     |
| ۲                                                                                                    | - Number     | 🔉 Туре         | State           | Oue date            | Assignment Group  | Assigned To | Short Description   |
|                                                                                                    | CTASK0010165 | Assessment     | Closed Complete | 2012-03-13 11:56:41 | CHANGE_MGR        |             |                     |
|                                                                                                    | CTASK0010166 | Build          | Closed Complete | 2012-03-15 11:58:44 | Fruition Partners |             | Build Task          |
|                                                                                                    | CTASK0010167 | Test           | Closed Complete | 2012-03-14 12:00:24 | Fruition Partners |             | Test Task           |
|                                                                                                    | CTASK0010168 | Implementation | Closed Complete | 2012-03-15 12:05:32 | Fruition Partners | lan Golando | Implementation Task |

# Completed

| Change Red                                         | Change Request = Required field Save & Exit Delete                                                                                                    |                     |                           |                     |                                 |               |               |             |
|----------------------------------------------------|----------------------------------------------------------------------------------------------------|---------------------|---------------------------|---------------------|---------------------------------|---------------|---------------|-------------|
| Draft > Requ                                       | lested $>$ Acceptan                                                                                                    | ce $>$ Assessment   | Build<br>Test<br>Approval | > Build $>$ Test    | $>$ CAB $_{ m Approval}$ $>$ In | nplementation | Comple        | eted Closed |
| Problems Caused by Change Incidents Pending Change |                                                                                                    |                     |                           |                     |                                 |               |               |             |
|                                                    | Change Tasks v New Go to Number Change Change Chang |                     |                           |                     |                                 |               | 1             |             |
|                                                    | Change request = CH                                                                                                    | IG0030616           |                           | . Dura da fa        |                                 | And and To    | - <b>O</b> b- |             |
|                                                    |                                                                                                    | © Type              | State                     | O Due date          | Assignment Group                | Assigned To   | o Sno         |             |
|                                                    | CTASK0010165                                                                                                    | Assessment          | Closed Complete           | 2012-03-13 11:56:41 | CHANGE_MGR                      |               |               |             |
|                                                    | CTASK0010166                                                                                                    | Build               | Closed Complete           | 2012-03-15 11:58:44 | Fruition Partners               |               | Build T       |             |
|                                                    | CTASK0010167                                                                                                    | Test                | Closed Complete           | 2012-03-14 12:00:24 | Fruition Partners               |               | Test T        |             |
|                                                    | CTASK0010168                                                                                                    | Implementation      | Closed Complete           | 2012-03-15 12:05:32 | Fruition Partners               | lan Golando   | Implen        |             |
|                                                    | CTASK0010169                                                                                                    | Post Implementation | Open                      | 2012-03-15 12:07:27 | Change Advisory Board           |               | Implen        |             |
|                                                    | Actions on selected r                                                                                                    | ows 🛟               |                           |                     |                                 | ~             |               |             |

The change will move to the Completed stage once the Implementation task has been completed. This state will generate a new task, Post Implementation, that is assigned to the Change Advisory board group.

# Closed

The change will move to the Closed stage once the Post Implementation task has been completed and all Tasks are closed.

# **Notifications**

Users will receive notifications at various stages of the change process. Below is a table to describe when notifications will be created.

| Change Request = Required field                   |                                                                                                    | Save & Exit Delete 🔘 🕆 🖡 🚍 🗖                          |
|---------------------------------------------------|----------------------------------------------------------------------------------------------------|-------------------------------------------------------|
| Draft $\geq$ Requested $\geq$ Acceptance $\geq$ . | Assessment $> {	extsf{Build}}_{	extsf{Approval}} >$ Build $>$ Test $> {	extsf{CAB}}_{	extsf{Approval}}$ | $_{ m I}$ $>$ Implementation $>$ Completed $>$ Closed |

| Trigger                                               | Notification ID        | Audience                                       | Purpose                                                                           |
|-------------------------------------------------------|------------------------|------------------------------------------------|-----------------------------------------------------------------------------------|
| On requested change                                   | Change<br>Requested    | Change<br>Coordinator(s) and<br>Change Manager | Identifies a new change has been requested for acceptance review.                 |
| On request for<br>more information<br>(state à draft) | Change Info<br>Request | Change Requestor                               | Change requires more information and has been moved back to draft from requested. |
| On acceptance                                         | Change<br>Acceptance   | Change Requestor                               | Notifies the change requestor that the requested change has been accepted.        |

| On owner<br>requested<br>(assigned to<br>assignment group) | Change Owner<br>Requested                              | Queue Manager(s)<br>of Assignment<br>Group                         | Notifies queue managers of a specific group<br>that a change owner is required from the<br>group. Note, this is not anticipated to be used<br>often.                  |
|------------------------------------------------------------|--------------------------------------------------------|--------------------------------------------------------------------|----------------------------------------------------------------------------------------------------|
| On owner<br>identified<br>(assignment to<br>individual)    | Change Owner<br>Identified                             | Change Owner                                                       | On assignment of the change to an individual when ownership of the change is identified.                                                                              |
| On completion of<br>all <task type=""><br/>tasks</task>    | Change <task<br>Type&gt; Tasks<br/>Completed</task<br> | Change Owner                                                       | Notifies the owner that all tasks of <task<br>Type&gt; are completed.</task<br>                                                                                       |
| On task<br>assignment to<br>assignment group               | Change Task<br>Assigned to<br>Group                    | Queue Manager(s)                                                   | Notifies the queue manager(s) that a task has been assigned and requires assignment to an individual.                                                                 |
| On task<br>assignment to<br>individual                     | Change Task<br>Assigned to<br>Owner                    | Task Recipient (e.g.<br>assessor, builder<br>etc.)                 | Notifies an individual that they have been assigned a task.                                                                                                    |
| On Build-Test<br>approval                                  | Change BT<br>Approval                                  | Change Owner                                                       | Notifies the change owner that a change has<br>been approved for BT, including the Approval<br>Code.                                                                  |
| On<br>Implementation<br>approval                           | Change IMPL<br>Approval                                | Change Owner                                                       | Notifies the change owner that a change has<br>been approved for IMPL, including the<br>Approval Code.                                                                |
| On reassessment<br>(change state à<br>accepted)            | Change<br>Reassessment<br>Request                      | Change Owner                                                       | The change owner is notified that the change requires reassessment, often during Build-Test and prior to implementation approval.                                     |
| On re-assessment<br>Task Assignment                        | Change<br>Reassessment<br>Task                         | Assessor                                                           | The change owner can reassess the change<br>and, on approval of the assessors, the<br>recipients will be notified of their re-<br>assessment task.                    |
| On approval<br>condition = not<br>approved                 | Change Not<br>Approved                                 | Change Owner                                                       | The change owner is notified that the change<br>was not approved. The last worklog entry<br>contains the criteria that is required for<br>approval.                   |
| On change to the<br>planned<br>implementation<br>date      | Change Re-<br>Schedule                                 | Change Manager<br>and Coordinator(s)                               | Change Owner/ Coordinator(s) are notified of a change in planned implementation date.                                                                                 |
| On change of<br>detailed<br>description                    | Change<br>Description<br>Change                        | Change Owner,<br>Manager,<br>Coordinator(s) and<br>Task Recipients | Notifies change and task stakeholders of a change to the change's detailed description.                                                                               |
| On task<br>completion                                      | Change Task<br>Completion                              | Change Owner                                                       | The change owner is notified on a task<br>completion, including the Task Outcome<br>details and task closure code (Completed, Not<br>Completed, Partially Completed). |

| On change<br>implementation                                                                                                    | Change<br>Implementation<br>State   | Change Manager,<br>Change Owner and<br>Coordinator(s).<br>On Major and<br>Significant<br>Changes: Service<br>Desk Manager, Site<br>Leads, Incident<br>Manager | On update to the change as implemented, the<br>change manager and coordinator(s) are<br>notified of the date/time and the condition<br>code.                                                                                                    |
|----------------------------------------------------------------------------------------------------|-------------------------------------|----------------------------------------------------------------------------------------------------|----------------------------------------------------------------------------------------------------|
| On "requested"<br>assessment code<br>selection and save                                                                                                    | Change CAB<br>Requested             | Change Manager<br>and Coordinator(s)                                                                                                    | Notifies the change manager and coordinator(s) that a change is ready for CAB agenda scheduling.                                                                                                    |
| On "scheduled"<br>assessment code<br>selection and save                                                                                                    | Change CAB<br>Scheduled             | Change Owner                                                                                                    | Notifies the change owner that the change has<br>been scheduled for an upcoming CAB with<br>CAB Date/Time populated.                                                                                                    |
| On Change<br>Closure                                                                                                    | Change Closure                      | Change Owner                                                                                                    | On closure of the change, the change owner is notified of the date/time and the final closure code.                                                                                                    |
| On Task Due Date                                                                                                    | Change Task Due                     | Task Assignee                                                                                                    | The task assignee is notified when the task is still open and is past the task due date.                                                                                                    |
| A Task is manually<br>closed by the<br>Change Manager/<br>Coordinator (note,<br>this is triggered<br>automatically on<br>advance of a<br>change to an<br>approved state if<br>there are still<br>outstanding BT or<br>assessment tasks). | Change Task<br>Closed By<br>Manager | Task Assignee                                                                                                    | The task assignee is notified that their task<br>was closed by the change manager /<br>coordinator. The change manager /<br>coordinator is encouraged to update the work<br>notes with the rationale so the task assignee<br>can review the change notes for details. |

# Viewing Work

There are multiple different ways to view change-related work assigned to the user.

# Homepage

Users can see changes and change tasks assigned to them on the ITIL homepage. Changes and change tasks assigned to the logged in user's groups will be seen in the "My Groups Work" content block.

Changes and change tasks assigned to the logged in user will be seen in the "My Work" content block.

# **Change Application**

The change application on the left hand toolbar has a variety of lists that will help the user manage their work.

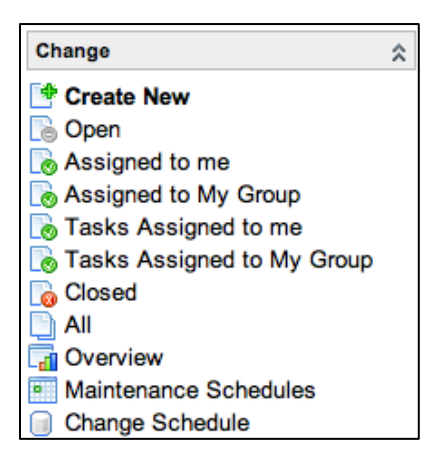

#### "Open" List

The Open list will display a list of all changes that are not in the completed or closed state.

| Char   | Change Requests - New Go to Change Number + |                   |                |                          |  |  |  |  |
|--------|---------------------------------------------|-------------------|----------------|--------------------------|--|--|--|--|
| ► All> | Active = true                               |                   |                |                          |  |  |  |  |
| ۲      | 😽 Change Number                             | Short Description | 👴 Change State | Approval Condition Codes |  |  |  |  |
| 0      | CHG0030615                                  | Testing States    | Implementation | Approved                 |  |  |  |  |
| 07     | CHG0030609                                  | Testing states    | CAB Approval   | Approved                 |  |  |  |  |
| 07     | CHG0030608                                  | Test              | Assessment     | Requested                |  |  |  |  |
| 07     | CHG0030607                                  | Test for test     | CAB Approval   | Requested                |  |  |  |  |
|        | CHG0030606                                  | Test              | CAB Approval   | Requested                |  |  |  |  |

# "Assigned To me" List

Assigned to me will display a list of all changes not in a closed state assigned to the logged in user.

| ▶ All>Owner = Ian Golando>Active = true |                 |                   |                |                          |  |  |  |
|-----------------------------------------|-----------------|-------------------|----------------|--------------------------|--|--|--|
| ۲                                       | 😽 Change Number | Short Description | 👴 Change State | Approval Condition Codes |  |  |  |
|                                         | CHG0030615      | Testing States    | Implementation | Approved                 |  |  |  |
| 06                                      | CHG0030609      | Testing states    | CAB Approval   | Approved                 |  |  |  |
| 06                                      | CHG0030608      | Test              | Assessment     | Requested                |  |  |  |
| 06                                      | CHG0030607      | Test for test     | CAB Approval   | Requested                |  |  |  |
| 06                                      | CHG0030604      | Test              | CAB Approval   | Requested                |  |  |  |

# "Assigned to My Groups" List

The assigned to my groups list will display a list of all changes that are assigned to any of the logged in user's assignment groups.

| Change Requests v Go to Change Number + |                                                         |                |                          |  |  |  |  |  |
|-----------------------------------------|---------------------------------------------------------|----------------|--------------------------|--|--|--|--|--|
| All > Owner Group = Fruiti              | ▶ All > Owner Group = Fruition Partners > Active = true |                |                          |  |  |  |  |  |
| Change Number                           | Short Description                                       | 👴 Change State | Approval Condition Codes |  |  |  |  |  |
| □ 🐻 <u>CHG0030615</u>                   | Testing States                                          | Implementation | Approved                 |  |  |  |  |  |
| CHG0030609                              | Testing states                                          | CAB Approval   | Approved                 |  |  |  |  |  |
| □ 🐻 <u>CHG0030608</u>                   | Test                                                    | Assessment     | Requested                |  |  |  |  |  |
| CHG0030607                              | Test for test                                           | CAB Approval   | Requested                |  |  |  |  |  |
| CHG0030606                              | Test                                                    | CAB Approval   | Requested                |  |  |  |  |  |

# "Tasks Assigned to Me" List

Tasks assigned to me will display a list of open (not closed) Change Tasks that are assigned to the logged in user.

| Cha                                               | Change Tasks Vew Go to Number                                |        |       |             |            |  |  |
|---------------------------------------------------|--------------------------------------------------------------|--------|-------|-------------|------------|--|--|
| ▶ All > Assigned To = Ian Golando > Active = true |                                                              |        |       |             |            |  |  |
| ۲                                                 | A Number                                                     | 👴 Туре | State | Assigned To | 👴 Due date |  |  |
| 0 7                                               | CTASK 010159 Assessment Open lan Golando 2012-03-13 11:37:35 |        |       |             |            |  |  |
|                                                   | ctions on selected rows                                      | 🗘      |       |             |            |  |  |

# "Tasks Assigned to My Groups" List

Tasks assigned to my groups will display a list of open (not closed) Change Tasks that are assigned to all the logged in user's assignment groups.

| ► All: | All > Assignment Group = Fruition Partners > Active = true |        |       |             |                     |  |  |
|--------|------------------------------------------------------------|--------|-------|-------------|---------------------|--|--|
| ۲      | A Number                                                   | 👴 Туре | State | Assigned To | 👴 Due date          |  |  |
| 06     | CTASK0010051                                               |        | Open  |             | 2012-03-13 12:19:24 |  |  |
| 06     | CTASK0010075                                               |        | Open  |             | 2012-03-06 16:13:41 |  |  |
| 06     | CTASK0010077                                               |        | Open  |             |                     |  |  |
| 06     | CTASK0010082                                               |        | Open  |             |                     |  |  |
| 06     | CTASK0010083                                               |        | Open  |             | 2011-02-16 15:16:46 |  |  |

# "Closed" List

The closed list will display a list of all changes that are in either the completed or closed state. It will display ALL changes in this state, not only ones assigned to the user.

| Char                   | Change Requests v Go to Change Number |                   |                |                          |  |  |  |
|------------------------|---------------------------------------|-------------------|----------------|--------------------------|--|--|--|
| ▶ All > Active = false |                                       |                   |                |                          |  |  |  |
| ۲                      |                                       | Short Description | 👴 Change State | Approval Condition Codes |  |  |  |
|                        | CHG0030616                            | Testing States    | Completed      | Approved                 |  |  |  |
|                        | CHG0030450                            | test change       | Closed         | Approved                 |  |  |  |
|                        | CHG0030434                            | asdfasdf          | Closed         | Approved                 |  |  |  |

# "All" List

The All list will display ALL changes, regardless of state or assignment.

| Cha   | Change Requests - New Go to Change Number  Q |                   |                |                          |  |  |  |  |
|-------|----------------------------------------------|-------------------|----------------|--------------------------|--|--|--|--|
| ► All |                                              |                   |                |                          |  |  |  |  |
| *     |                                              | Short Description | Grange State   | Approval Condition Codes |  |  |  |  |
|       | CHG0030616                                   | Testing States    | Completed      | Approved                 |  |  |  |  |
|       | CHG0030615                                   | Testing States    | Implementation | Approved                 |  |  |  |  |
|       | CHG0030609                                   | Testing states    | CAB Approval   | Approved                 |  |  |  |  |
|       | CHG0030608                                   | Test              | Assessment     | Requested                |  |  |  |  |
|       | CHG0030607                                   | Test for test     | CAB Approval   | Requested                |  |  |  |  |

#### **Overview**

The overview link will take the user to a Change Overview Homepage.

| dd con         | ntent »                                      |                     | Change Overv         |
|----------------|----------------------------------------------|---------------------|----------------------|
| Emer           | gency Changes                                |                     | Ø \$ X               |
|                |                                              |                     |                      |
|                |                                              |                     |                      |
| Chan           | ge Summary Counts                            |                     | 0 \$ X               |
| Critic<br>Open | cal Changes<br>Change Requests that          | have Critical prior | ity 1                |
| Over<br>Chang  | due Changes<br>ge Requests that have         | attained an overdu  | e escalation value 0 |
| Chan<br>Chan   | ges Opened > 1 Week<br>ge Requests that have | stayed open for lo  | nger than a week 0   |
|                |                                              |                     |                      |
| Chan           | ges Awaiting Approva                         | I                   | 0 \$ X               |
| -              | 🔶 Change Number                              | Category            | Short Description    |
|                | CHG0030608                                   | Other T             | est                  |
|                |                                              |                     |                      |

This homepage has several graphs and content blocks with relevant change information that can give the user a quick snapshot of the current state of the change process.

# **Maintenance Schedules**

Maintenance schedules will allow the user to see all schedules that have been created for change. The user will be able to click into the schedules to see when they run.

|        |                                          | <u>A</u>    |             |                     |  |  |
|--------|------------------------------------------|-------------|-------------|---------------------|--|--|
| Sche   | edules 👻 New Go to                       | Name 🗘      | Q           | 1 to 1 of 1 >>>     |  |  |
| ► All> | All>Type = maintenance                   |             |             |                     |  |  |
| ۲      | 🔺 Name                                   | 👴 Туре      | 👴 Time zone | Opdated             |  |  |
| 0 🐻    | Weekends                                 | maintenance | US/Pacific  | 2009-09-10 18:38:26 |  |  |
|        | Actions on selected rows 🗘 1 to 1 of 1 🕨 |             |             |                     |  |  |
|        |                                          |             |             | Ð                   |  |  |

# Change Schedule

The change schedule link will take the user to a calendar that displays where all changes currently in the change process fall. Users can view this to help plan where there may be change overlaps, blackout periods, etc.

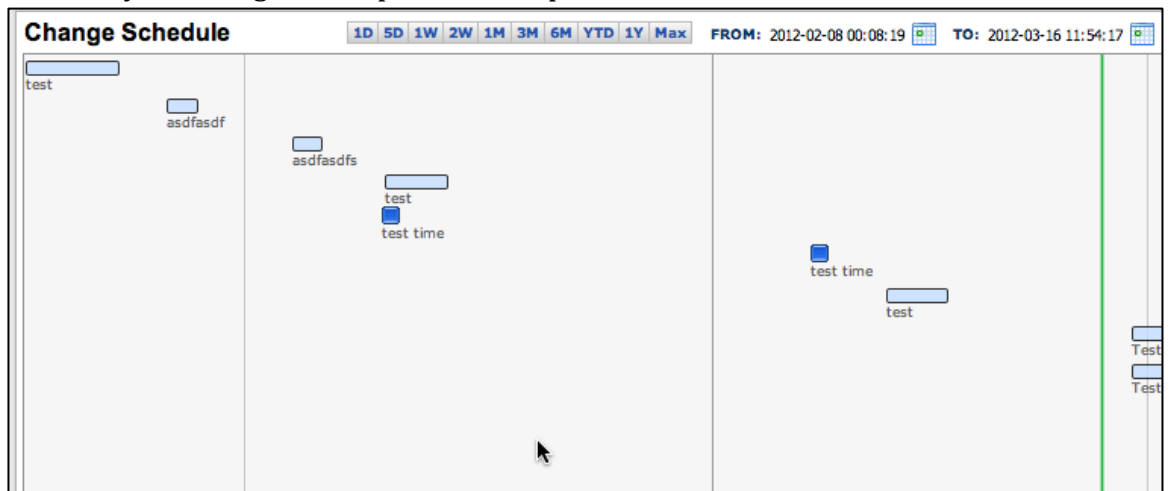

On the calendar users have the ability to change what time period they are viewing by modifying the dates at the top. This will allow the user to view a specific window to see what changes are occurring. This will be particularly useful when checking for conflicting changes.

# Service Desk

The Service Desk application is its own application but applies to all processes. Essentially, it provides quick access to many different items that will be very useful to the users.

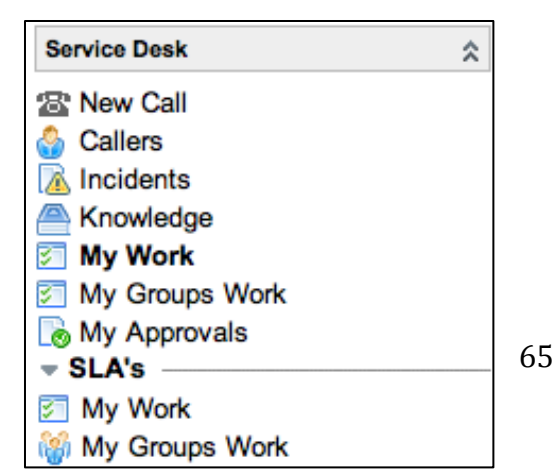

New Call: Will take the user to the new call form, as described in the incident section

#### Callers

| User  | rs [ITIL view]             |              | 1 to 20 of 222401 |
|-------|----------------------------|--------------|-------------------|
| ► All |                            |              |                   |
| ۲     | 🔉 Last name                | 🔉 First name | 🔉 Business phone  |
| 06    | (empty)                    |              |                   |
|       | (empty)                    |              |                   |
|       | Sethi                      | (Tony)Ayaz   |                   |
| 06    | 1                          |              |                   |
| 06    | Aaboe                      |              |                   |
| 06    | Access Communications, LLC |              |                   |
|       | <u>Air Gas</u>             |              |                   |
|       | AM&T                       |              | 2-6638            |

The callers link will take the user to a list that contains all users within ServiceNow. Like any other list, the users can run filters and personalize lists from here. Users will be able to click into user records.

On the user records they will be able to see open incidents and configuration items associated to the user

# Incidents

This will simply display a list of all active/open incidents.

| Incidents - New Go to Assignment group + |                       |        |                   |          |                          |  |  |
|------------------------------------------|-----------------------|--------|-------------------|----------|--------------------------|--|--|
| ▶ All>                                   | ▶ All > Active = true |        |                   |          |                          |  |  |
| \$ <b>6</b>                              | Incident              | Client | Short description | Category | IT Component Category L1 |  |  |
|                                          | INC0011241            |        | Α                 |          |                          |  |  |
|                                          | INC0011306            |        | test              |          |                          |  |  |
|                                          | INC0011283            |        | asdfasdfasd       |          |                          |  |  |

#### Knowledge

Knowledge will take the user to the Knowledge homepage, where they can view and search different knowledge items.

| 🕫 Knowledge Base                                            |            |                                                                               |            |  |  |
|-------------------------------------------------------------|------------|-------------------------------------------------------------------------------|------------|--|--|
|                                                             |            |                                                                               |            |  |  |
| General                                                     |            | Known Error                                                                   |            |  |  |
| SAML 2 Single Signon Configuration for Salesforce instances | 2012-02-15 | PRB0000011 Unknown source of SAP outage                                       | 2012-02-17 |  |  |
| derek's test                                                | 2012-01-09 | View all items                                                                |            |  |  |
| VPN Anyconnect Setup                                        | 2011-12-06 | Naura                                                                         |            |  |  |
| HR overwhelmed                                              | 2009-05-15 | News                                                                          |            |  |  |
| Who needs to use the VPN?<br><u>View all items</u>          | 2009-04-30 | Windows XP How-To: Manage Your Computer's Security Settings<br>in One Place   | 2011-05-19 |  |  |
| Change                                                      |            | SAP Outage - We are aware of the SAP outage. Service will be<br>restored soon | 2009-12-24 |  |  |
| No itoms                                                    |            | Sales Force Automation is DOWN                                                | 2009-12-24 |  |  |
| No items                                                    |            | Reminder: Email Interruption Tonight at 11:00 PM Eastern                      | 2009-12-24 |  |  |
| Policies                                                    |            | New Corporate Travel Policy                                                   | 2009-12-24 |  |  |
|                                                             | 0000 05 00 | Reminder: PC Refresh starts next week                                         | 2009-12-24 |  |  |
| Sexual Harassment                                           | 2009-05-23 | View all items                                                                |            |  |  |
|                                                             | 2009-05-23 |                                                                               |            |  |  |
| Cccupational Health and Safety Policy                       | 2009-05-22 |                                                                               |            |  |  |
| Alcohol and Drugs                                           | 2009-05-22 |                                                                               |            |  |  |
| No running                                                  | 2009-05-15 |                                                                               |            |  |  |
| Jaywalking on 4th street                                    | 2009-05-15 |                                                                               |            |  |  |
| Benefits start date                                         | 2009-05-15 |                                                                               |            |  |  |
| Prepaid legal servicies CANCELLED                           | 2009-05-15 |                                                                               |            |  |  |
| View all items                                              |            |                                                                               |            |  |  |

#### My Work

| Task    | KS 👻 New Go to (                                              | Number 🛟 |         | Q           |            |  |
|---------|---------------------------------------------------------------|----------|---------|-------------|------------|--|
| ► All : | ▶ All > Active = true > Assigned to = ITIL USER > State != -5 |          |         |             |            |  |
| ۲       | A Number                                                      | Priority | 🌍 State | Assigned to | Escalation |  |
| 06      | INC0011246                                                    | 5 - Low  | Open    | ITIL USER   | Normal     |  |

My work will take the user to a list of ALL items within ServiceNow that have the logged in user's name in the assigned to field. This can and will include changes, change tasks, incidents, request tasks, problems, etc.

#### **My Groups Work**

| Tasks 👻 New Go to Number 🗘                                               |          |         |             |  |  |  |
|--------------------------------------------------------------------------|----------|---------|-------------|--|--|--|
| ▶ All > Assignment group = > Active = true > Assigned to = > State != -5 |          |         |             |  |  |  |
| Number                                                                   | Priority | 👴 State | Assigned to |  |  |  |
|                                                                          |          |         |             |  |  |  |
|                                                                          |          |         |             |  |  |  |
| ×                                                                        |          |         |             |  |  |  |

My groups work will take the user to a list of ALL items within ServiceNow that have the logged in user's assignment group in the assignment group field. This will be all items, including changes, change tasks, incidents, etc.

#### My approvals

| App<br>▶ All | Approvals View Go to State Q |           |          |               |  |
|--------------|------------------------------|-----------|----------|---------------|--|
| ۲            | State                        | Approver  | Comments | Approval for  |  |
|              | Not Yet Requested            | ITIL USER |          | SCTASK0010037 |  |
| 06           | Requested                    | ITIL USER |          | RITM0010008   |  |

#### Covered below

| Task    | Task SLAs 👻 Rew Go to Task                                                           |                                        |             |                        |                     |                                |  |
|---------|--------------------------------------------------------------------------------------|----------------------------------------|-------------|------------------------|---------------------|--------------------------------|--|
| ► All : | ▶ All>Active = true>Task Active = true>Task Assigned to = ITIL USER>Task State != -5 |                                        |             |                        |                     |                                |  |
| ۲       | 🇿 Task                                                                               | 🔉 SLA                                  | 🐞 Stage     | 👴 Start time           | 👴 Planned end time  | 🛭 Actual elapsed time          |  |
| 0 6     | INC0011246                                                                           | Priority 5 resolution (5 business day) | In progress | 2012-02-23<br>15:31:50 | 2012-03-01 15:31:50 | 11 Days 15 Hours 28<br>Minutes |  |
|         |                                                                                      |                                        |             |                        |                     |                                |  |

#### My Work (SLA's)

My work under the SLA's portion of service desk will show the user a list of all SLA's on work items that have been assigned to them. Users will be able to use this to see what work items are close to breaching SLA's and prioritizing accordingly.

#### My Groups Work (SLA's)

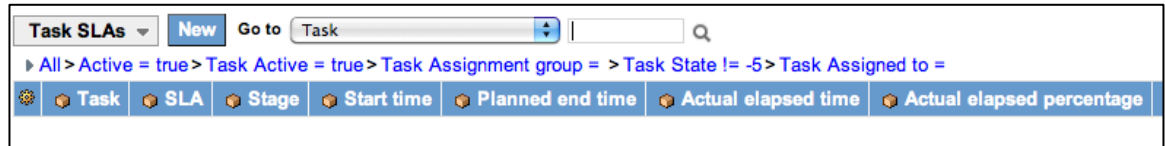

My groups work under the SLA portion of service desk will show the user a list of all SLA's on work items that have been assigned to their assignment groups. Users will be able to see the status of the SLA's and can prioritize their work accordingly.

# **Approvals**

A large part of the change process is the approval process. There are approvals at various stages. Users can access their approvals two main ways.

#### Email

Whenever an approval is requested from a user, they will receive an email notification. Users will have the ability to approve/reject straight from this email if they wish. Simply click the link for approve/reject.

Service Desk

Sew Call

\*

#### **Service Desk**

Under the service desk application is a link for "My Approvals". This will display a list of all the approvals requested of the current user.

| App<br>▶ All: | rovals 👻 New | Go to State | <ul> <li>➢ Incidents</li> <li>➢ Knowledge</li> <li>☑ My Work</li> <li>☑ My Work</li> </ul> |                  |              |  |  |
|---------------|--------------|-------------|--------------------------------------------------------------------------------------------|------------------|--------------|--|--|
| ۲             | 👴 State      | Approver    | Comments                                                                                   | Approval for     | My Approvals |  |  |
|               | Approved     | lan Golando |                                                                                            | CHG0030413       | SLA's        |  |  |
|               | Approved     | lan Golando |                                                                                            | CHG0030414       | 🔄 My Work    |  |  |
|               |              |             |                                                                                            | 👹 My Groups Work |              |  |  |

# From here, users have 2 options:

# **Entering the Approval**

Users can click the "state" field to enter the approval screen:

| Approval = F        | Required field              |                     |                         | Save & Exit | Delete 🛈 🕆 🖡 |
|---------------------|-----------------------------|---------------------|-------------------------|-------------|--------------|
| Approver:           | Ian Golando                 | Q 🐻                 |                         |             |              |
| State:              | Approved                    | \$                  | Approval for:           | CHG0030413  | Q, 🐻         |
| Comments: 💖         |                             |                     |                         |             | - +          |
|                     |                             |                     |                         |             |              |
|                     |                             |                     |                         |             |              |
|                     |                             |                     |                         |             |              |
| Activity >>         |                             |                     |                         |             | ۵            |
| 2012-03-08 12:51:   | 11 Leanne Green - Change    | ed: State           |                         |             |              |
| State: Approved     | was: No Longer Required     |                     |                         |             |              |
| 2012-03-08 12:51    | :03 Leanne Green - Change   | ed: State           |                         |             |              |
| State: No Longer    | Required was: Requested     |                     |                         |             |              |
| ⊇ 2012-0 08 12:50   | 28 Change Request CHG0      | 030413 Approva      | al Request - Email sent |             |              |
| 🖂 🕀 Sent: ian.ç     | jolando@fruitionpartners.co | m                   |                         |             |              |
| - 2012-03-08 12:50  | :24 Leanne Green - Change   | ed: Approver, State | •                       |             |              |
| Approver: Ian Gola  | ando                        |                     |                         |             |              |
| State: Requested    |                             |                     |                         |             |              |
| Save & Exit Dele    | te                          |                     |                         |             |              |
| Summary of Item be  | ing approved                |                     |                         |             |              |
| Change Request      |                             |                     |                         |             |              |
| shange Keques       |                             |                     |                         |             |              |
| Manage Attachments  | (1): New Text Docume        | nt.txt [rename]     | [view]                  |             |              |
| Change Number:      | CHG0030413                  |                     | Requested by:           |             |              |
| Configuration Item: |                             |                     | Change Type:            | Major       |              |
| Planned Start Date: |                             |                     | Dick                    | 1 - High    |              |

On the approval screen the user can change the state field to approve/reject. Simply change the state field and then hit the Save & Exit button. At the bottom they can also see a summary of the item that needs to be approved.

#### In-Line Approval

From the Approvals list, the user can double-click the state field to change the field from there. Double-clicking opens up the drop down like this:

| Арр                            | rovals 👻 New | Go to State | e a      |  |  |  |
|--------------------------------|--------------|-------------|----------|--|--|--|
| ▶ All > Approver = Ian Golando |              |             |          |  |  |  |
| ۲                              | 👴 State      | Approver    | Comments |  |  |  |
| 06                             | Approved     | € 20        |          |  |  |  |
| 06                             | Approved     | lan Golando |          |  |  |  |
| Actions on selected rows       |              |             |          |  |  |  |

The user can then modify the approval state. Once changed, simply click the Green check to confirm or the red x to cancel.

| Appr                           | ovals - New Go to State        |  |  |  |  |
|--------------------------------|--------------------------------|--|--|--|--|
| ► All > Approver = Ian Golando |                                |  |  |  |  |
| ۲                              | Not Yet Requested<br>Requested |  |  |  |  |
|                                | / Approved                     |  |  |  |  |
|                                | Rejected olando                |  |  |  |  |
|                                | No Longer Required             |  |  |  |  |
|                                |                                |  |  |  |  |